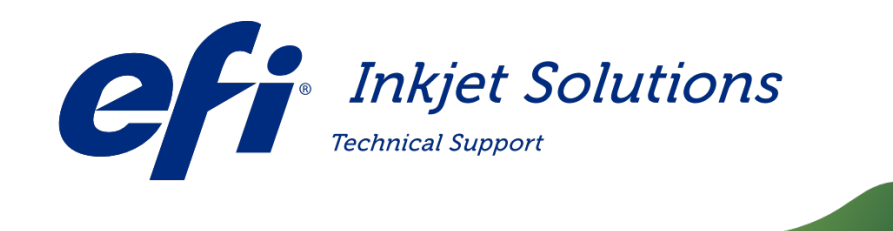

Doc Number: Version: Date First Published: Date Released: Audience: FTP-00261 K November 10, 2011 October 21, 2015 INTERNAL USE ONLY

# Version 2.x.x Software Installation Guide

Description:

This document describes the procedure for installing 2.x.x software for the affected printers. Also see FSB-00395, https://inkjet.support.efi.com/doc.php?doc=3532, for additional information.

Affected Printers:

GS3250LX, GS3250

Copyright © 2016 Electronics for Imaging, Inc. All rights reserved.

The information contained in this document is confidential and proprietary to Electronics for Imaging, Inc (EFI). This information is provided only to authorized representatives of EFI and EFI customers solely for the purpose of facilitating the use of EFI's products. No information contained herein may be disclosed to any unauthorized person for any purpose whatsoever without the prior written consent of EFI. EFI makes no representations or warranties with respect to the contents of this document. Further, EFI reserves the right to revise or change this publication and the products it describes without notice.

# **Version 2.x.x Software Installation Guide**

This document describes the procedure for installing 2.x.x software for the Affected Printers.

# Installation Overview

This document contains the following sections:

- 1. Installation Overview
- 2. Required Parts
- 3. Full Software Installation for Single Motherboard Configuration
- 4. BIOS Settings
- 5. OS Drive and RAID Settings
- 6. <u>Configuring OS and Raid Drives</u>
- 7. <u>Serial Server</u>
- 8. Installation
- 9. Installation: Stage 1: OS
- 10. Installation: Stage 2: VUTEk Software
- 11. Completing Installation
- 12. Update Installation for Single Motherboard Configuration
- 13. Full Software Installation for Dual Motherboard Configuration
- 14. <u>BIOS Settings</u>
- 15. OS and RAID Drive Settings
- 16. <u>Configuring OS and Raid Drives</u>
- 17. <u>Serial Server</u>
- 18. Installation
- 19. <u>Before You Begin</u>
- 20. Control Side Installation: Stage 1: OS
- 21. Control Side Installation: Stage 2: VUTEk Software
- 22. <u>Completing Installation</u>
- 23. Print Side Installation: Stage 1: OS
- 24. Print Side Installation: Stage 2: VUTEk Software
- 25. <u>Completing Installation</u>
- 26. Update Installation for Dual Motherboard Configuration
- 27. Upgrading Software, New Motherboard Configuration Print and Control Side

# Software Installation When Replacing Single Motherboard

Important! Before installing software on printer, ensure that the BIOS settings are updated. Incorrect BIOS settings will interfere with the Software Installation procedure. See <u>BIOS Settings</u>.

# **Required Parts**

| Part Number | Description                 |
|-------------|-----------------------------|
| 45098829    | Installation DVD            |
| 45101905    | Installation DVD<br>GS3250r |

# Full Software Installation for Single Motherboard Configuration

1. Before installing software on printer, ensure that the following system components are properly configured:

# **BIOS Settings**

- 1. To configure the BIOS, perform the following steps:
  - a. Power ON system.
  - b. During boot sequence, press F2 to enter setup.
  - c. When **Setup Utility** screen, shown in **Figure 1** is displayed, select **Main** tab and press **ESC** to go to **Exit** menu.

| Main Advanced                                                                                                    | PhoenixBIOS Setup Utility<br>Security Power Boot         | Exit                                                                        |
|----------------------------------------------------------------------------------------------------|----------------------------------------------------------|-----------------------------------------------------------------------------|
| nam                                                                                                    |                                                          | Item Specific Help                                                          |
| Systen Time:<br>System Date:<br>Bios Version:<br>BIOS Build Date:                                                                                     | [12:12:04]<br>[07/11/2011]<br>7.01<br>10/10/2007         | <tab>, <shift-tab>, or<br/><enter> selects field.</enter></shift-tab></tab> |
| Legacy Diskette A:                                                                                                    | [Disabled]                                               |                                                                             |
| <ul> <li>IDE Primary/Master</li> <li>IDE Primary/Slave</li> <li>SATA Port 0</li> <li>SATA Port 1</li> <li>SATA Port 2</li> <li>SATA Port 3</li> </ul> | [None]<br>[None]<br>[None]<br>[None]<br>[None]<br>[None] |                                                                             |
| <ul> <li>Memory Cache</li> <li>Boot Features</li> </ul>                                                                                               | Ţ                                                        |                                                                             |
| F1 Help 14 Select                                                                                                    | t Item -/+ Change Values<br>t Menu Enter Select ► Sub-Me | F9 Setup Defaults<br>nu F10 Save and Exit                                   |

Figure 1: Setup utility Main tab

| Fin Bdyanced                                                                                      |                                | Exit                                        |
|---------------------------------------------------------------------------------------------------|--------------------------------|---------------------------------------------|
|                                                                                                   |                                | Item Specific Help                          |
| Exit Saving Change<br>Exit Discarding Ch<br>Load Setup Default<br>Discard Changes<br>Save Changes | is<br>is                       | Load default values<br>for all SETUP items. |
|                                                                                                   | Setup Confirmation             |                                             |
|                                                                                                   | Load default configuration nov | 1?                                          |
|                                                                                                   |                                |                                             |
|                                                                                                   |                                |                                             |
|                                                                                                   | Space Select Enter Ac          | cept                                        |

Figure 2: Load Setup Defaults

- d. Select Load Setup Defaults and press ENTER.
- e. Select Yes in Setup Confirmation Dialog Box.
- f. Click on Boot tab. Set boot order to:
  - 1. USB KEY
  - 2. CDROM
  - 3. ALL PCI SCSI
- **Note:** There is a BIOS bug that does not allow the user to scroll down the selection list. You may need to add items to get to the required selection and then remove the unnecessary items.
  - g. Navigate to the Main tab and verify that date and time are set correctly.

| Main Advanced                        | Phoenix8105 Setu<br>Security Pour         | er Boot                   | Exit                                      |
|--------------------------------------|-------------------------------------------|---------------------------|-------------------------------------------|
| Ind In                               |                                           |                           | Item Specific Help                        |
| System Time:<br>System Date:         | [ <mark>12</mark> :12:04]<br>[07/11/2011] |                           | (Tab), (Shift-Tab), or                    |
| Bios Version:<br>BIOS Build Date:    | 10/10/2007                                |                           | <enter> selects field.</enter>            |
| Legacy Diskette A:                   | (Disabled)                                |                           |                                           |
| ▶ IDE Primary/Master                 | [None]                                    |                           |                                           |
| ► IDE Primary/Slave<br>► SATA Port A | [None]                                    |                           |                                           |
| ► SATA Port 1                        | [None]                                    |                           |                                           |
| ► SATA Port 2                        | [None]                                    |                           |                                           |
| ► SATA Port 3                        | [None]                                    |                           |                                           |
| Memory Cache                         |                                           |                           |                                           |
| ▶ Boot Features                      |                                           |                           |                                           |
|                                      |                                           | •                         |                                           |
| F1 Help 14 Selec<br>Esc Exit + Selec | t Item -/+ Chan<br>t Menu Enter Sele      | ge Values<br>ct ► Sub-Mer | F9 Setup Defaults<br>nu F10 Save and Exit |

Figure 3: Set correct time and date

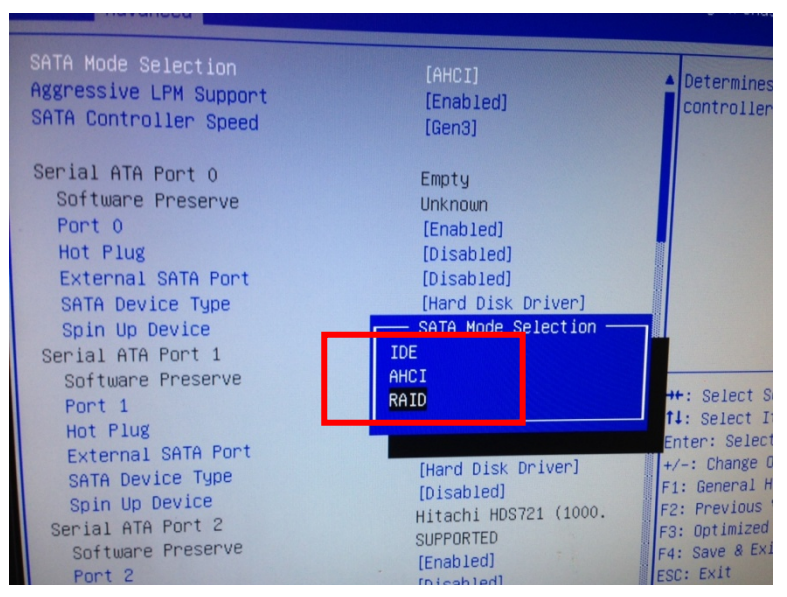

Figure 4: SATA Mode selection

- h. Set SATA Mode Selection to RAID
- i. Press **F10** to save settings and exit **BIOS** configuration.

#### EFI Inkjet Solutions OS Drive and RAID Settings

Each system is attached to a group of 3 or more hard drives. First hard drive is used to house OS and VUTEk printer software. Remaining hard drives are configured as a **RAIDO** array. RAID acts as data drive and is where user image files and associated metadata are stored. **Failure to properly configure RAID will result in failed software installation**. A common issue with RAID is loose or missing power and/or data connections. It is essential to verify each system can communicate with all hard drives during boot up.

### **Configuring OS and Raid Drives**

- 1. Power ON system.
- 2. During boot up, system will list all recognized drives and prompt user to enter RAID setup. Enter **CTRL-I** to enter RAID setup, shown in **Figure 5**.

**Note:** Boot process will continue if **CTRL-I** is not entered within 2 seconds. If this occurs, press **CTRL+ALT+DELETE** and repeat step 2.

| Intel(R) Hat<br>Copyright(C)                                                                          | rix Storage Manag<br>2003-06 Intel Cor<br>[ Mill<br>1. Creato<br>2. Delete<br>3. Reset<br>4. Exit | er optio<br>poration<br>MENU ]=<br>RAID Vo<br>RAID Vo<br>Disks to | n ROM US.<br>1. All Ri<br>Hume<br>Non-RAID | 6.2.1002 E<br>ghts Reser                          | SB2<br>ved .                         |
|----------------------------------------------------------------------------------------------------|---------------------------------------------------------------------------------------------------|-------------------------------------------------------------------|--------------------------------------------|---------------------------------------------------|--------------------------------------|
| RAID Volumes:<br>ID Name<br>8 RAID_CTL                                                                | Level<br>RAIDO(Stripe)                                                                            | INFORMA<br>Strip<br>128KB                                         | Size<br>2047.1CB                           | Status<br>Norma I                                 | Bootable<br>Yes                      |
| Physical Disks:<br>Port Drive Model<br>8 Hitachi HUA72282<br>1 Hitachi HUA72282<br>2 Hitachi HUA72282 | Serial B<br>JK114188J56YXN<br>JK114488J577SN<br>JK114488J588NN                                    |                                                                   | Size<br>1863.1CB<br>1863.1CB<br>1863.1CB   | Type/Stat<br>Non-RAID<br>Member Dis<br>Member Dis | us(Vol 1D)<br>Disk<br>sk(0)<br>sk(0) |

Figure 5: RAID Setup [Main menu]

3. A list of all attached and operational hard drives is displayed at bottom of screen.

**IMPORTANT:** If less than 3 discs are listed, there is a problem with one or more drives. Power system OFF and ensure all power and data cabling is connected and properly seated. Check data connections at motherboard and disc ends. Do not progress to Step 4 until all 3 discs are reported during startup.

- 4. In RAID setup screen, select Create RAID Volume. Name RAID: RAID
- 5. Choose type RAIDO (Stripe).

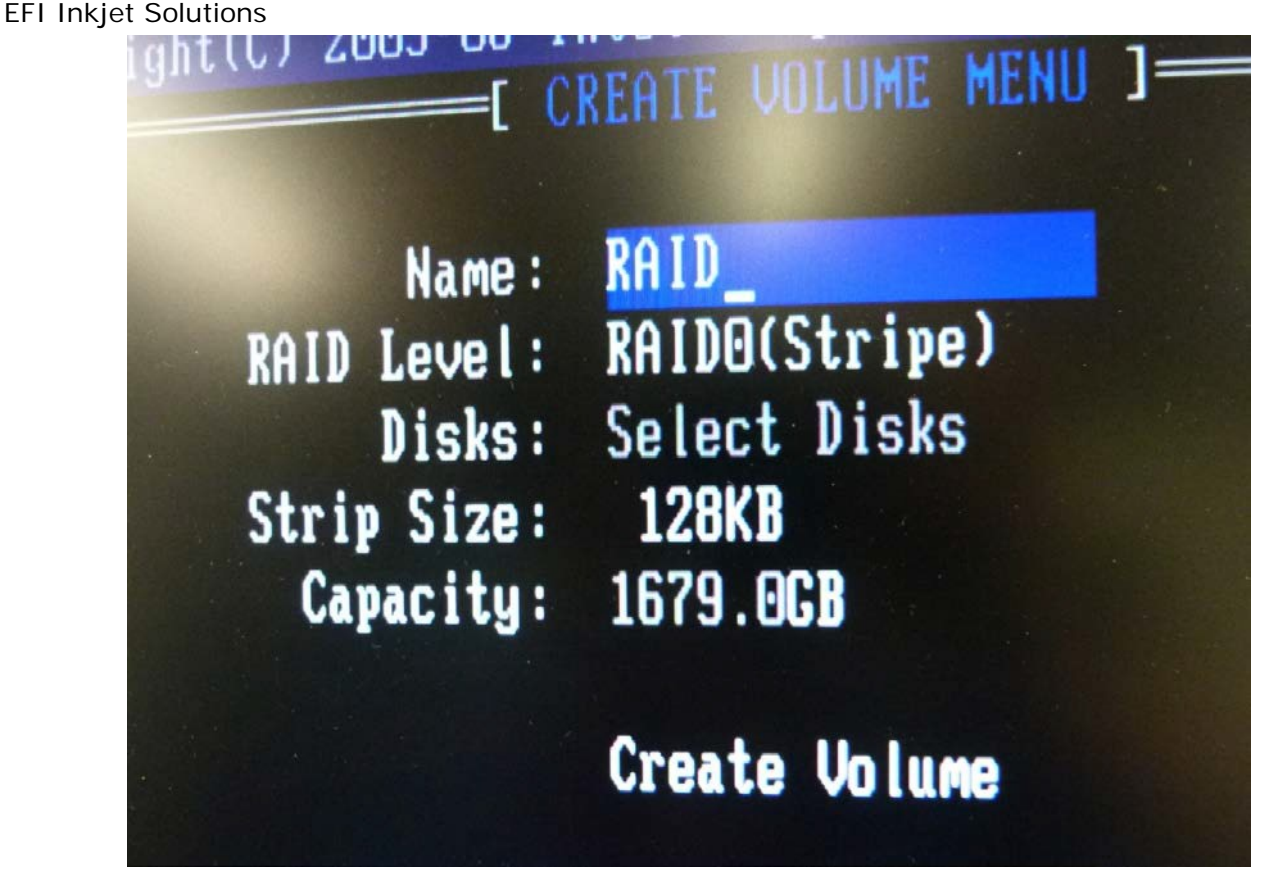

Figure 6: Create RAID Volume

- 6. Select discs:
  - a. Select discs 1 and 2 as part of RAID by highlighting entry for each disc and pressing SPACE bar. A small green triangle will appear next to drives that are selected.
  - b. After drive selection, press ENTER to exit selection window.
- 7. Click **Create Volume**. Press **Y** when asked "Are you sure you want to create this volume?"

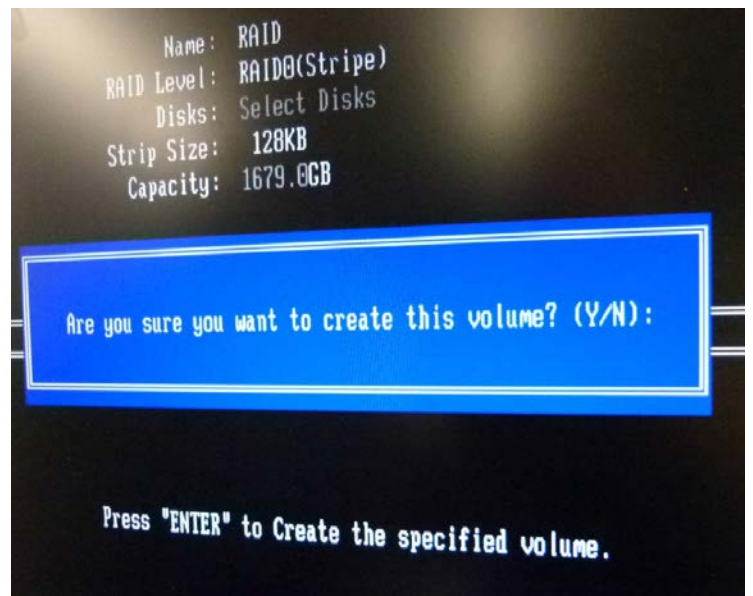

### Figure 7: Confirm volume creation

- 8. System will pause for a few seconds while RAID volume is being created.
- 9. After RAID volume creation, select **Exit** from **Configuration** menu.
- 10. Type  $\mathbf{Y}$  to confirm exit.

| 1. Create RAID<br>2. Delete RAID<br>3. Reset Disks<br>4. Exit                                                                | Volume<br>Volume<br>to Non-RAID                 |                                                                     |
|----------------------------------------------------------------------------------------------------|-------------------------------------------------|---------------------------------------------------------------------|
| C DISK/VOLUME INFO<br>olumes:<br>am<br>AI<br>AI<br>AI<br>Are you sure you want to<br>al                                      | RMATION ]<br>T ]<br>D exit? (Y/N                | ) :<br>Ye                                                           |
| rive Model Serial #<br>litachi HUA72202 JK11A4B8J56YXW<br>litachi HUA72202 JK11A4B8J577SW<br>litachi HUA72202 JK11A4B8J580NW | <b>Size</b><br>1863.1GB<br>1863.1GB<br>1863.1GB | Type/Status(Vo<br>Non-RAID Disk<br>Member Disk(0,<br>Member Disk(0, |

Figure 8: Confirm Exit

### EFI Inkjet Solutions Serial Server

Prior to installation, perform the following steps to verify that serial server is online.

1. Ensure serial server is powered **ON**. Serial server is mounted in ink cabinet as shown in **Figure 9**.

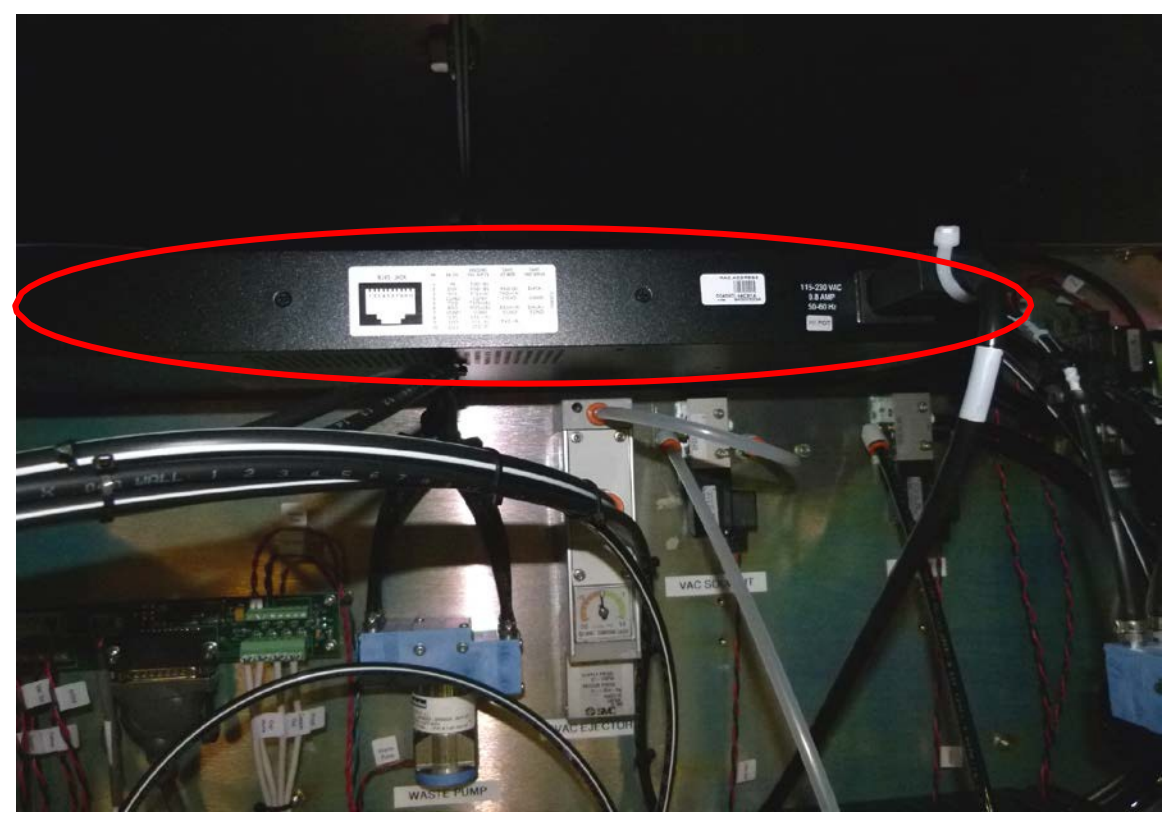

Figure 9: Serial server in ink cabinet

- 2. Ensure that an Ethernet connection exists between serial server and Ethernet hub, located in CPU side of electronics cabinet.
- 3. Examine rear of serial server in ink waste cabinet. Locate and record serial server MAC address. MAC address can be found on small white tag labeled "MAC Address", shown in **Figure 10**. Be certain to record all 12 characters.

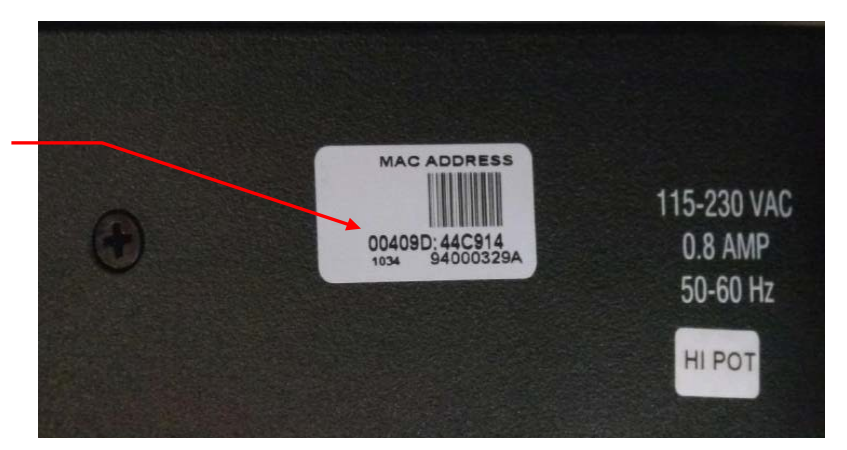

Figure 10: MAC address label on serial server

MAC Address

4. Verify a connection between motherboard **eth0** network interface (right connector) and network hub as shown **Figure 11**.

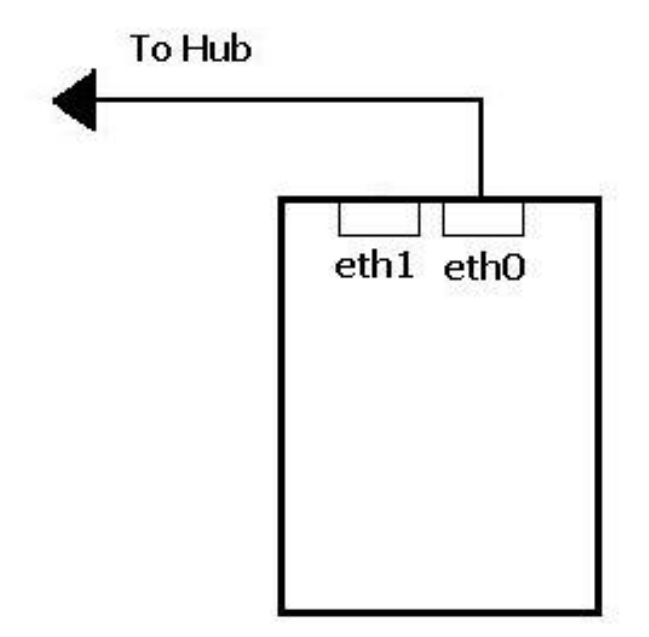

Figure 11: Ethernet connection

5. Verify Ethernet hub is powered ON.

Installation is a two stage process. During **Stage 1**, base Linux Operating System is installed from DVD to OS drive. During **Stage 2**, VUTEk Software is installed. At end of each stage, system must be rebooted. Time to complete a full installation is approximately 30-35 minutes.

Installation procedure described in this document explains what is termed a "full install". During a full install, the system's hard drives are formatted. Operating system and VUTEk printer software are reinstalled using factory defaults. Under this type of install, all customized settings and user data is destroyed. Typically, a full install is only necessary during manufacturing process or in case of a catastrophic data corruption or hard drive failure.

# Installation: Stage 1: OS

1. Power OFF system.

IMPORTANT: Disconnect any external USB storage devices (e.g.: USB Hard drive, USB keys) from system before software installation. Failure to do so may result in Linux OS being installed on external USB device rather than OS hard drive.

- 2. Power ON printer by pushing green power button.
- 3. Insert disc 45098829 into DVD drive located in right front of operator station shelf. If system does not boot from CD, perform BIOS Settings section again and verify DVD drive connections.
- 4. Select **English** from **Language Selector** menu when it is displayed and press **ENTER**. See **Figure 12**. Clear away language menu.

| Language   |                     |             |  |
|------------|---------------------|-------------|--|
| Arabic     | Hindi               | Português   |  |
| Беларуская | Hrvatski            | Română      |  |
| Български  | Magyarul            | Русский     |  |
| Bengali    | Bahasa Indonesia    | Sámegillii  |  |
| Bosanski   | Italiano            | Slovenčina  |  |
| Català     | 日本語                 | Slovenščina |  |
| Čeština    | ქართული             | Shqip       |  |
| Dansk      | Khmer               | Svenska     |  |
| Deutsch    | 한국어                 | Tamil       |  |
| Dzongkha   | Kurdî               | Thai        |  |
| Ελληνικά   | Lietuviškai         | Tagalog     |  |
| English    | Latviski            | Türkçe      |  |
| Esperanto  | Македонски          | Українська  |  |
| Español    | Malayalam           | Tiếng Việt  |  |
| Eesti      | Norsk bokmål        | Wolof       |  |
| Euskaraz   | Nepali              | 中文(简体)      |  |
| Suomi      | Nederlands          | 中文(繁體)      |  |
| Français   | Norsk nynorsk       | VUTEK       |  |
| Galego     | Punjabi (Gurmukhi)  |             |  |
| Gujarati   | Polski              |             |  |
| Hebrew     | Português do Brasil |             |  |

**NOTE**: Only English is currently supported by the installer.

Figure 12: Language Selector menu

5. From Installer Selection screen, navigate to 'Install GS2000/GS3200 (Single MB) Software ' shown in Figure 13 and press ENTER.

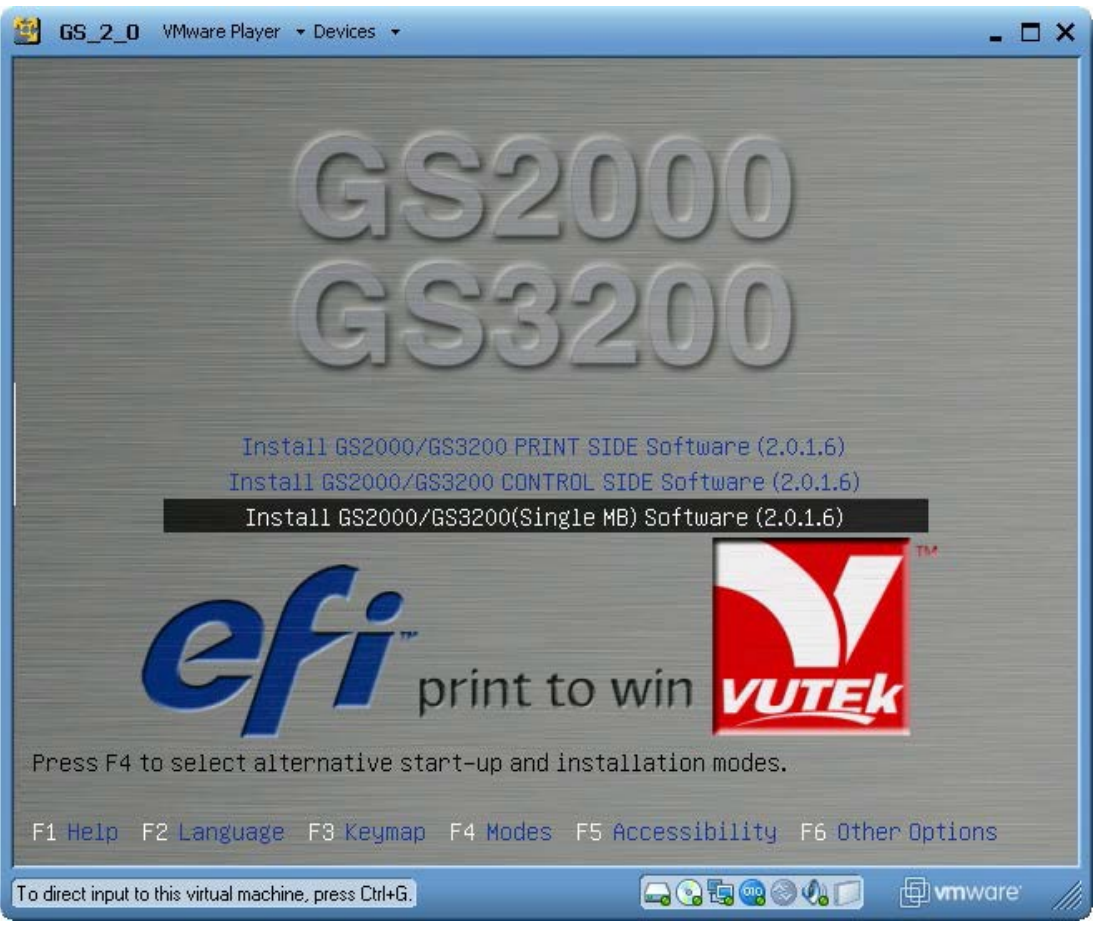

Figure 13: Installer boot screen main menu

6. Software installation begins. This process takes approximately 20-25 minutes.

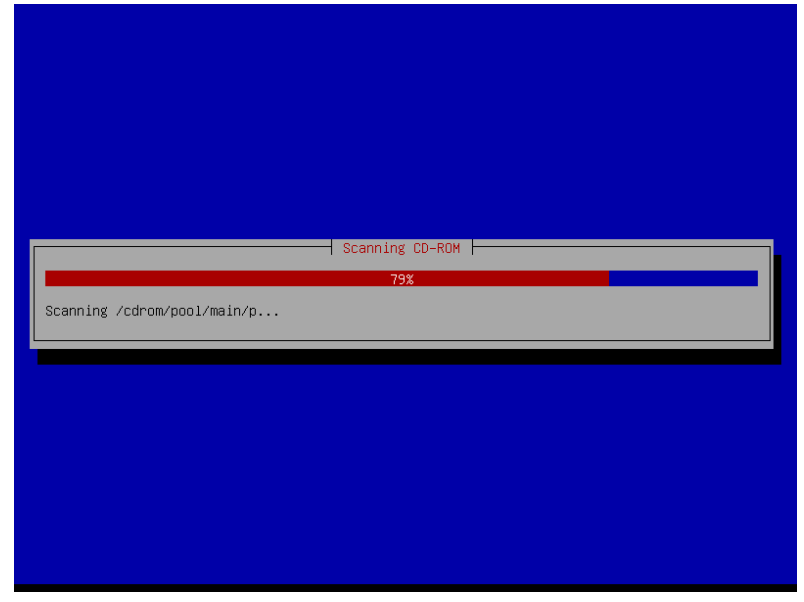

Figure 14: Installation Progress Bar

# Installation: Stage 2: VUTEk Software

1. After Stage 1 is complete, system will eject disc from drive and restart. System will then boot into Linux OS that was just installed. Once booting process is complete, you will see screen shown in **Figure 15**.

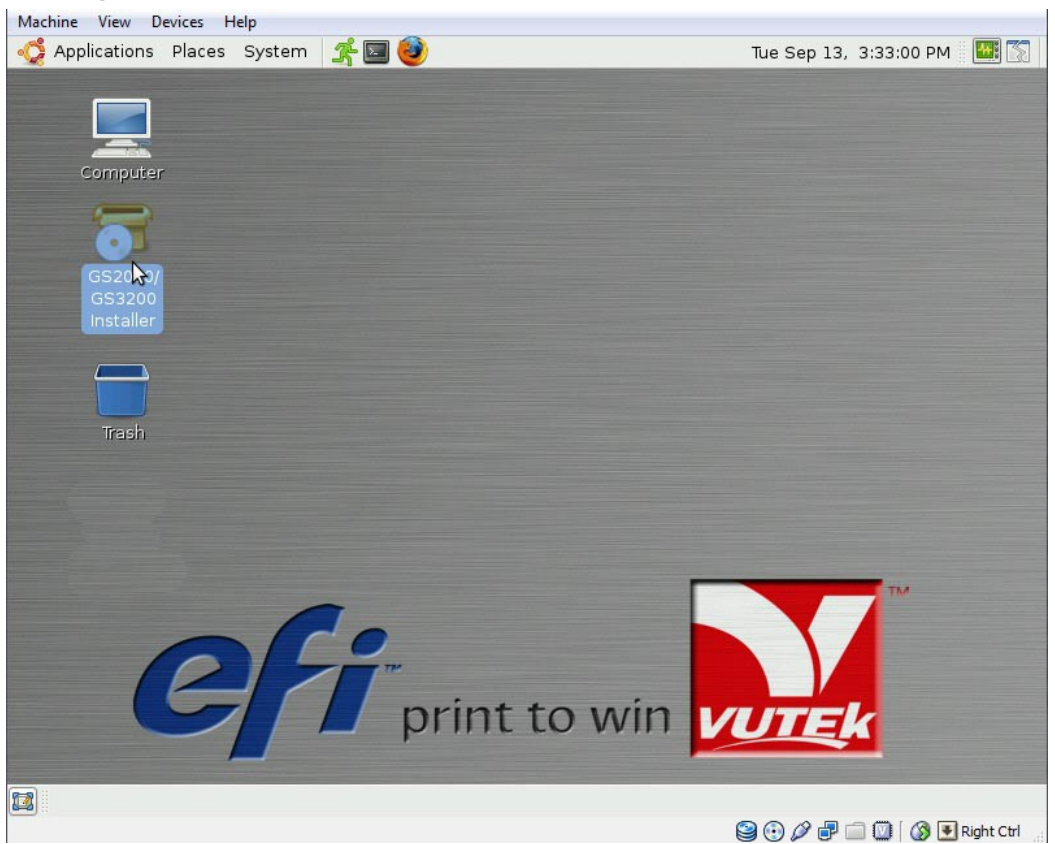

Figure 15: Desktop

2. Insert installer disk into DVD drive in operator console, shown in **Figure 16**.

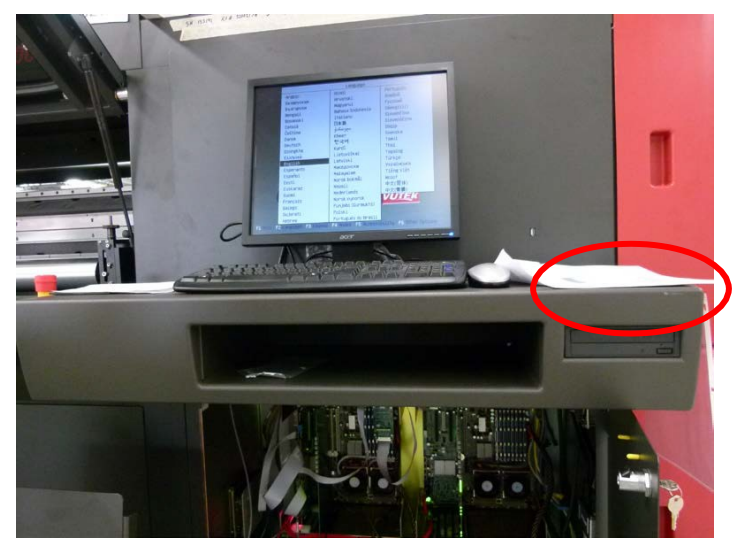

Figure 16: Operator console DVD drive

- 3. Wait approximately 15-45 seconds while system detects disc. When system has detected disc, an icon appears on desktop labeled **Vutek-SW Install DVD**. See **Figure 17**.
- 4. When icon appears, double-click on GS2000/GS3200 Installer icon to run installer.
- 5. After double-clicking on GS2000/GS3200 Installer icon, installer will run and prompt for confirmation to begin installation as shown in **Figure 18**.

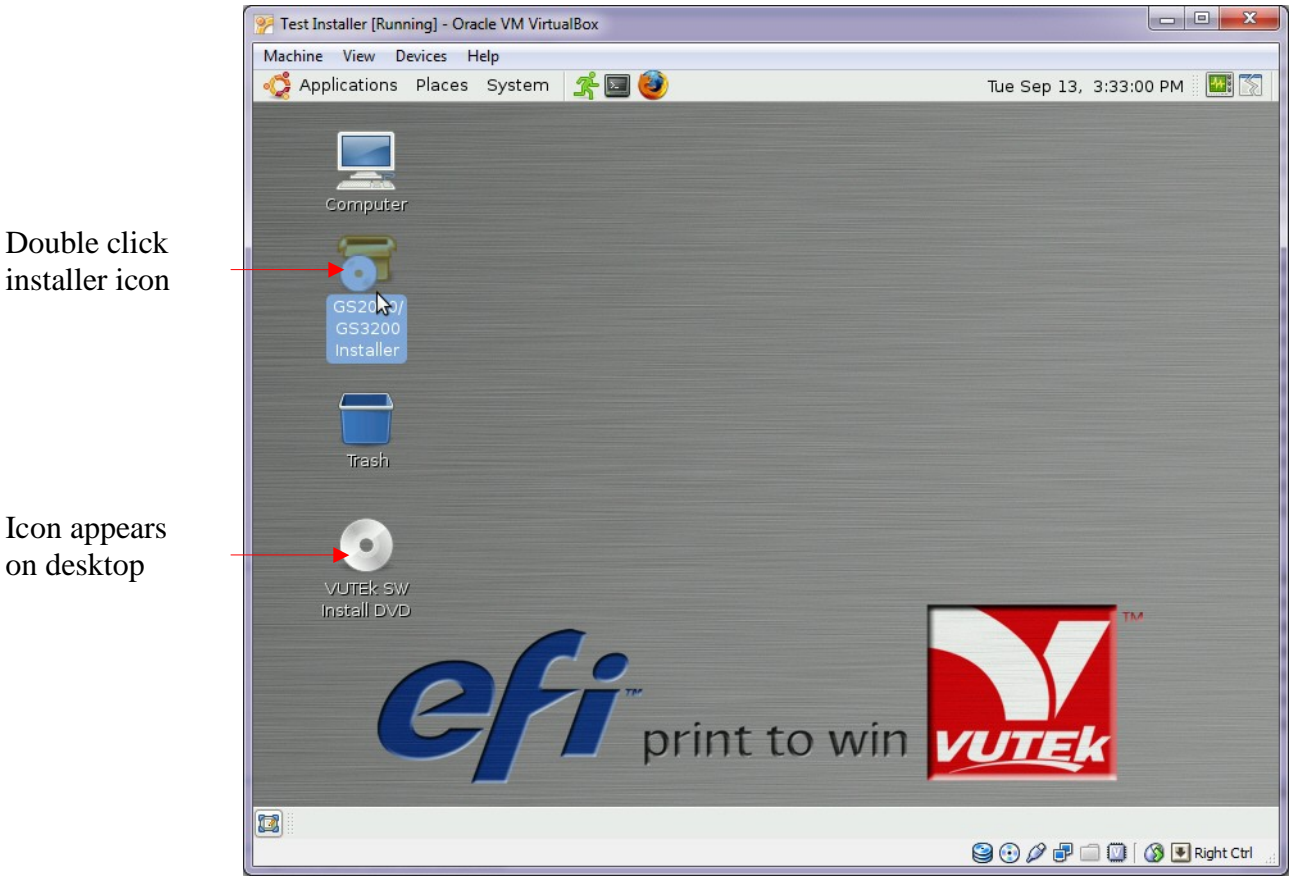

Figure 17: Installer Icon on desktop

| 🧔 Applications Places System                                           | A 🖬 🥹                                   | Wed Jun 10, 11:06:04 AM 🛛 🔛 🎆 |
|------------------------------------------------------------------------|-----------------------------------------|-------------------------------|
|                                                                        |                                         |                               |
|                                                                        | Terminal                                | X                             |
| <u>File E</u> dit <u>V</u> iew <u>T</u> erminal Ta <u>b</u> s <u>H</u> | <u>d</u> elp                            |                               |
| BEGIN                                                                  |                                         |                               |
|                                                                        |                                         |                               |
| +++ Checking user privileges.                                          |                                         |                               |
| -                                                                      |                                         |                               |
| ٢                                                                      | Welcome!                                |                               |
| <b>(?</b> )                                                            | Install VUTEk GS2000/GS3200 software or | nto this system?              |
|                                                                        | Sencel                                  | <u>€</u> or                   |
|                                                                        |                                         |                               |
|                                                                        |                                         | ~                             |
|                                                                        | print to win                            | VUTEK                         |
| 🔯 🔳 Terminal                                                           | Welcome!                                |                               |

Figure 18: Confirmation Dialog Box

- 6. Click **OK** to begin installation.
- 7. When System Configuration prompts, select correct configuration for your printer system. The system will ask:
  - a. What generation of lamp fan controller board is installed? Select Gen 3 or Gen
    4. See <u>Figure 20</u> for identification.

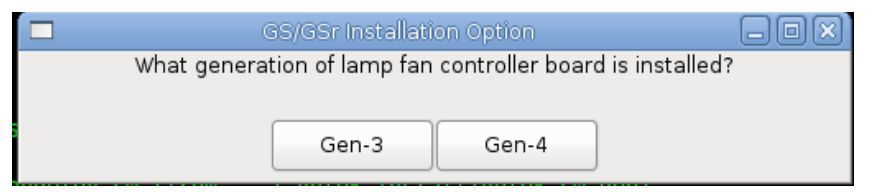

Figure 19: Lamp Fan Controller Dialog Box

Gen 3 Fan Controller board

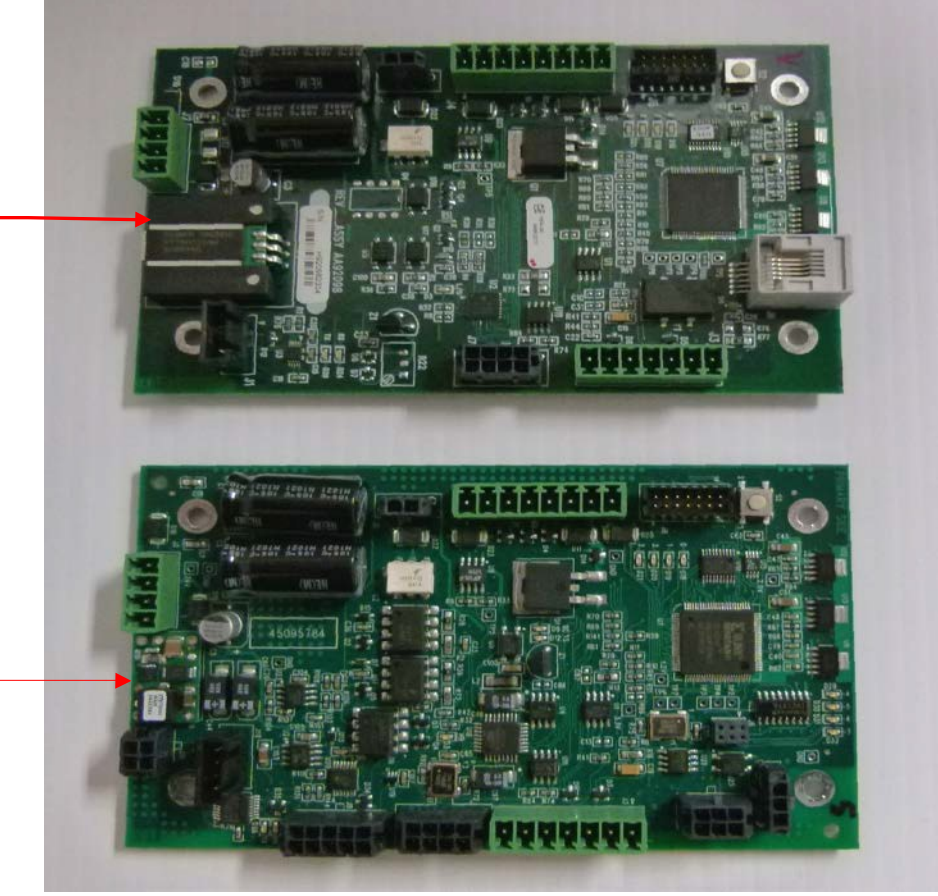

Gen 4 Fan Controller board

Figure 20: Gen. 3 vs. Gen. 4 Fan Controller Boards

1. If **Gen 4** is selected, a choice between Mercury Arc or **LED lamps** is presented. Select based on lamp type installed on printer.

| GS/GSr Installation Option             |             | _ O X |  |
|----------------------------------------|-------------|-------|--|
| What kind of cure system is installed? |             |       |  |
|                                        |             |       |  |
|                                        | Mercury-Arc | LED   |  |

Figure 21: Cure System Type Dialog Box

a. Does this printer use 3M ink? Respond depending on ink type used.

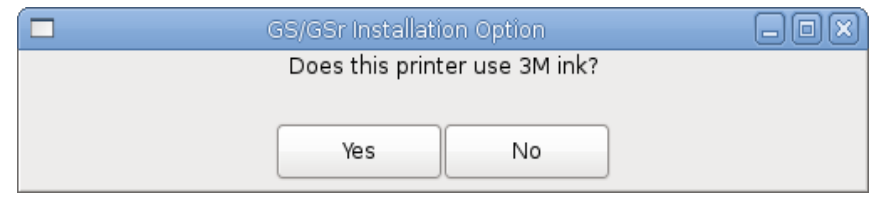

Figure 22: 3M Ink Dialog Box

**Note:** The dialog box shown in step a. and **Figure 22** will only appear on printers with LED lamp style.

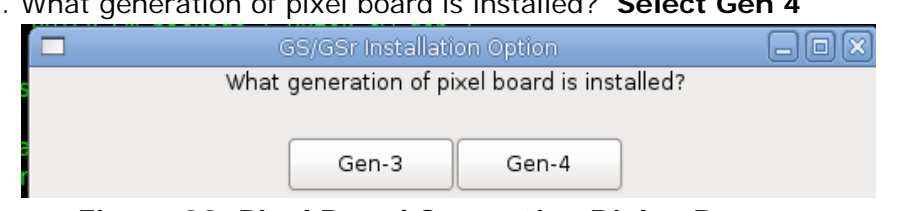

#### b. What generation of pixel board is installed? Select Gen 4

Figure 23: Pixel Board Generation Dialog Box

**Note:** Revisions 2.0.4 and greater do not display Figure 21 Pixel Board Generation Dialog Box.

See Figure 24 for photos of both types of pixel boards. Gen 3 is wider and has only one row of switches. Gen 4 is narrower and has two rows of switches.

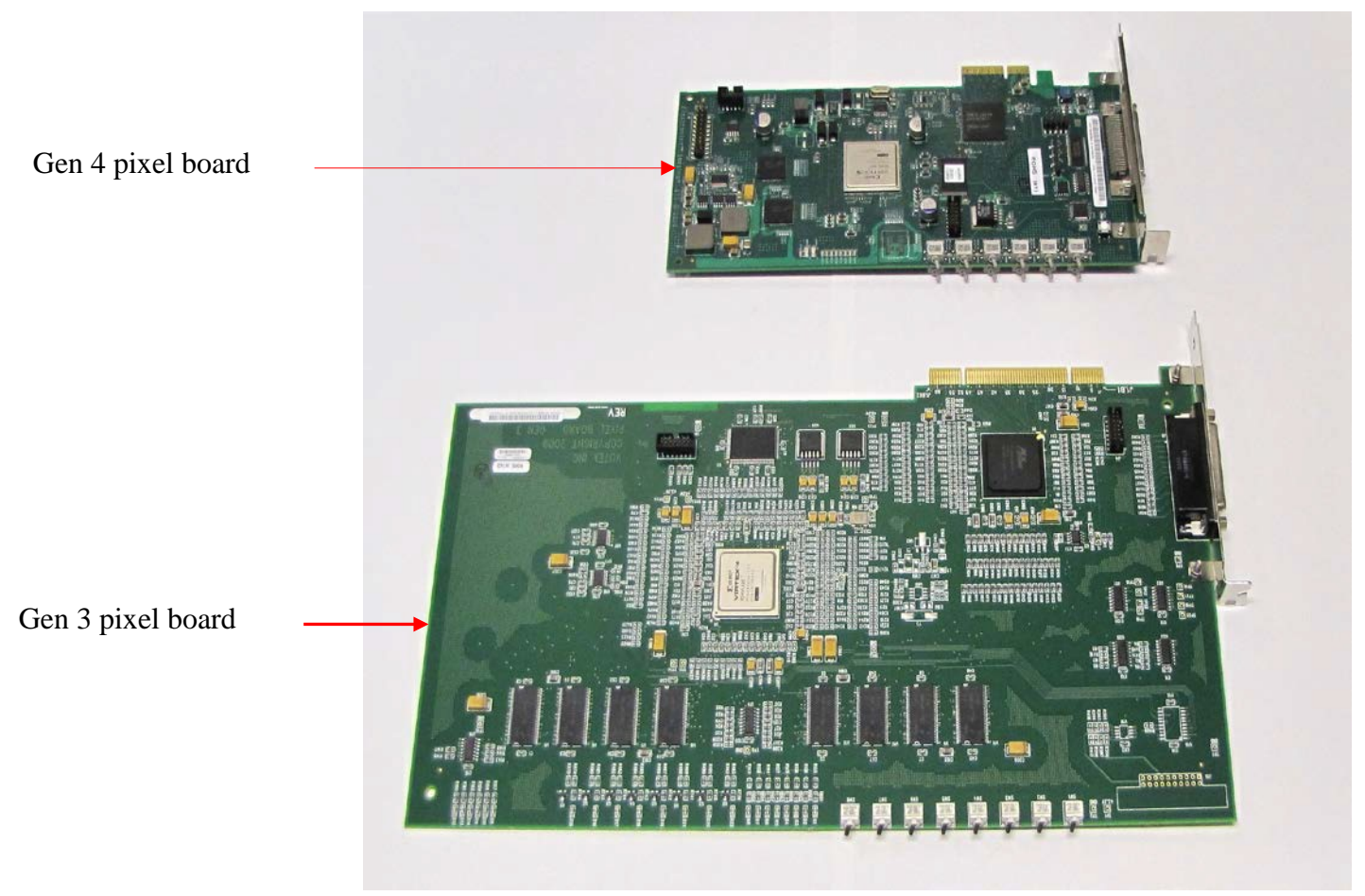

Figure 24: Gen 3 vs. Gen 4 pixel boards

c. Does this printer have a heavy duty unwinder? Answer YES or NO, depending on the type of unwinder installed.

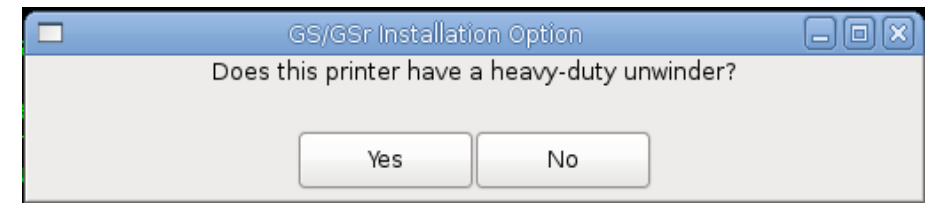

Figure 25: Heavy Duty Unwinder Dialog Box

d. Does this machine have double sided printing capability? If a tick sensor is installed behind platen as shown in Figure 27, reply YES.

|              | GS/GSr Installati | on Option              |            |
|--------------|-------------------|------------------------|------------|
| Does this ma | achine have dou   | ible-sided printing ca | apability? |
|              |                   |                        |            |
|              | Yes               | No                     |            |
|              |                   |                        |            |

Figure 26: Double Sided Printing Dialog

Note: Figure 26 is displayed only on GS3250r printers.

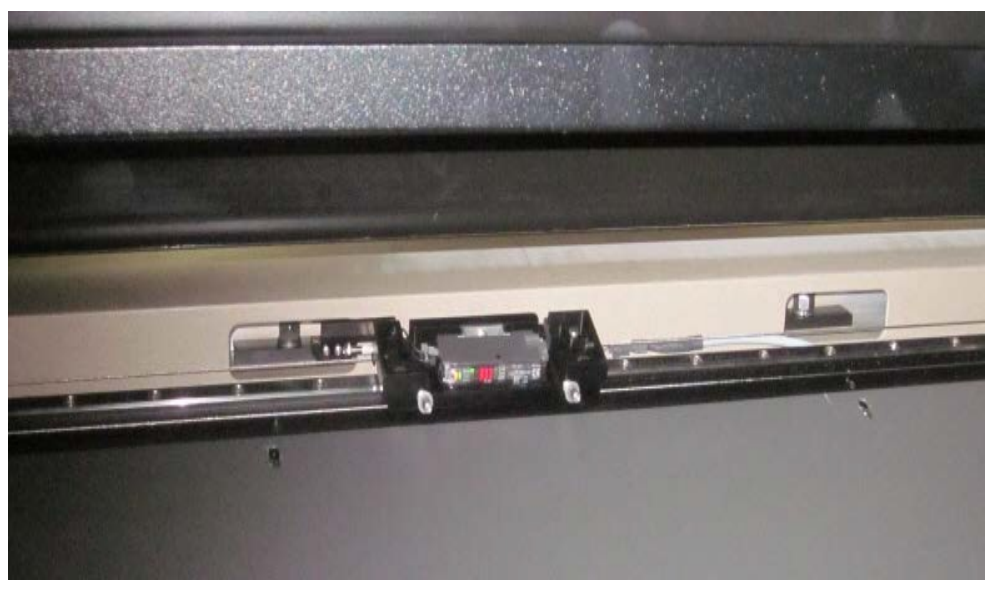

Figure 27: Tick mark sensor for double-sided printing

**Note:** During install, an error may be displayed in status field and a dialog box may prompt you to locate and enter the MAC address from the serial server. This occurs if the serial server is new, has been reset to factory defaults, or has not yet been configured. See **Figure 28**.

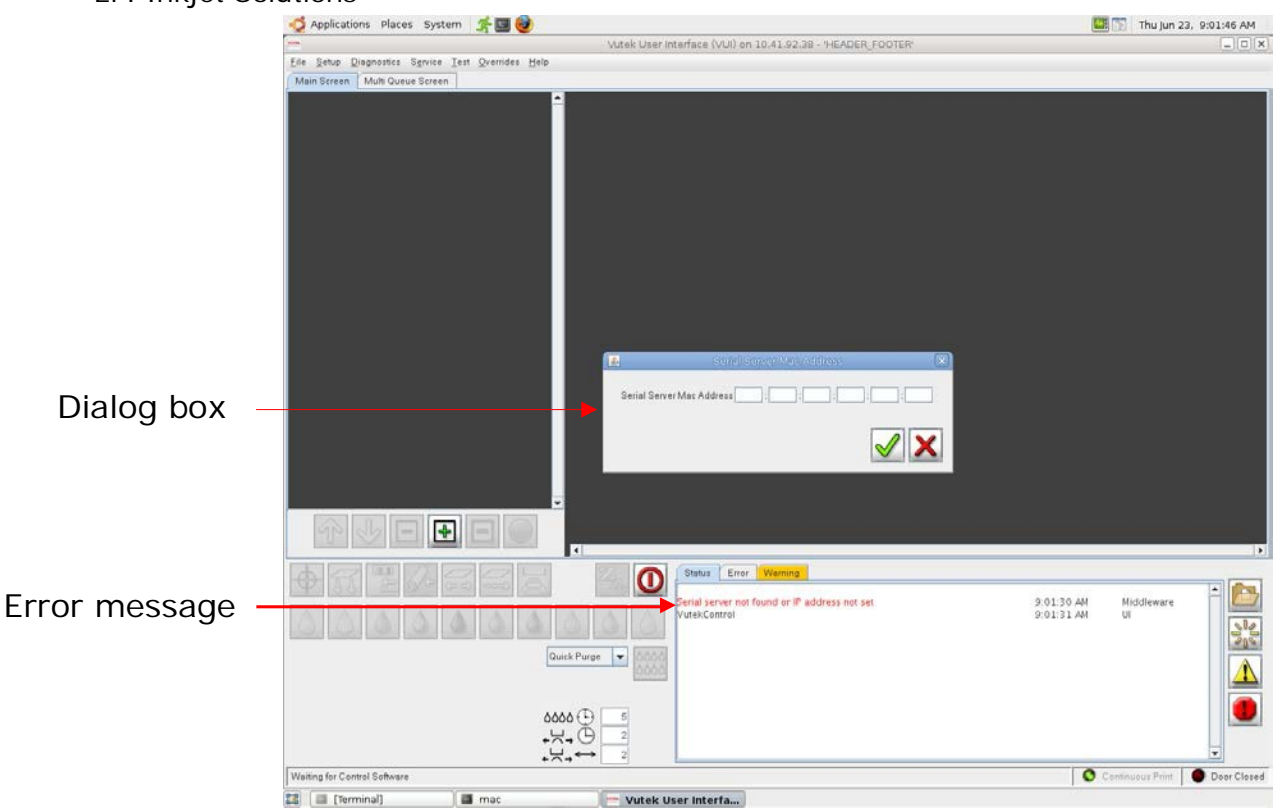

Figure 28: Enter MAC address

MAC address can be found on rear of serial server, marked on a small white tag. Mac address is 12 characters long and typically begins with 00409D. Enter MAC address in following format:

**Example**: MAC Address: 00409D112233

Enter: 00:40:9D:11:22:33

### **Completing Installation**

1. When Stage 2 of installation is complete, installer disc will be ejected from DVD drive. Dialog box shown in **Figure 29** will display.

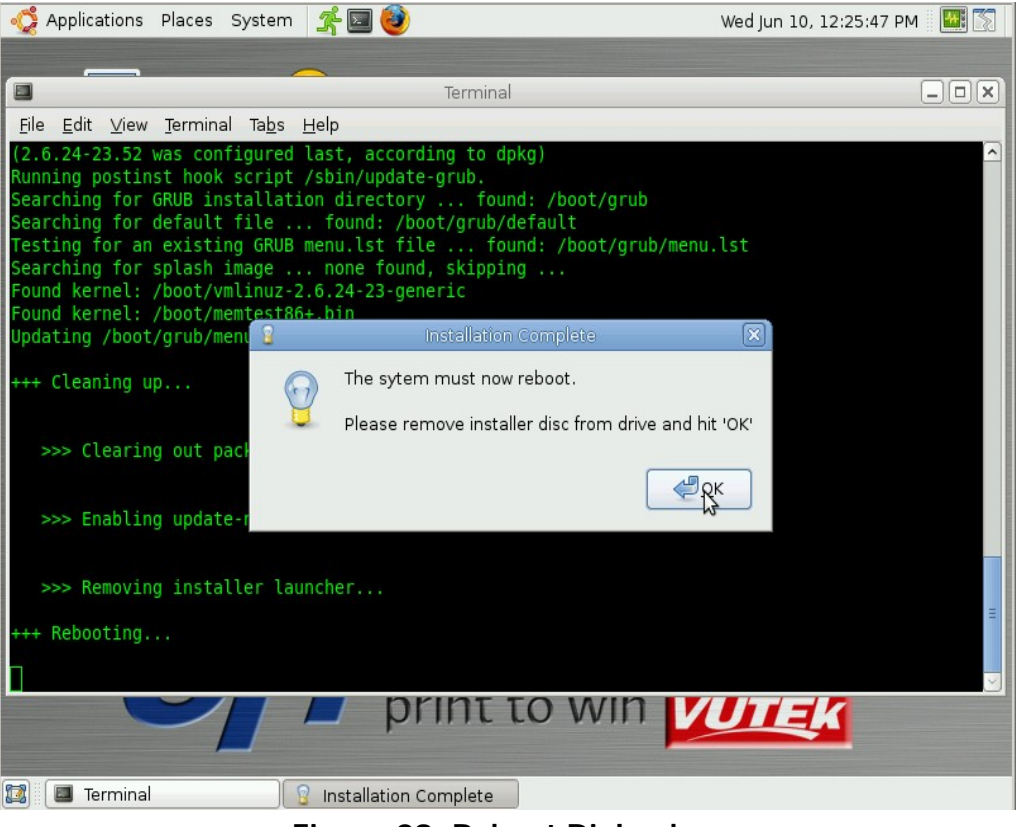

Figure 29: Reboot Dialog box

- 2. Remove installer disc from drive and click **OK** in Installation Complete dialog box. This system automatically reboots.
- 3. When system comes back up, VUTEk software will automatically start.
- 4. Perform the Upgrading Software, New Motherboard Configuration Print and Control Side to update the video drivers.

# Update Installation for Single Motherboard Configuration

Installation procedure described in this document explains what is termed a "full install". During a full install, the system's hard drives are formatted. Operating system and VUTEk printer software are reinstalled using factory defaults. Under this type of install, all customized settings and user data is destroyed. Typically, a full install is only necessary during manufacturing process or in case of a catastrophic data corruption or hard drive failure.

Moving to an updated version of only VUTEk printer software rarely requires a full reinstall. Instead, users may perform what is called an "update install". During an update install, only VUTEk printer software is changed. System hard drives are not formatted, and user data such as image files and customized settings are preserved. Since an update install only changes a small subset of software components on the system, a typical upgrade installation takes only a few minutes.

The following steps explain how to perform an update installation.

Stop all active print jobs.

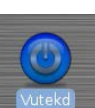

2. Shut down software by double clicking Vutekd desktop icon and selecting Cancel.

- 3. Insert **OS/Printer Software** DVD into DVD drive mounted in printer dashboard.
- 4. System will automatically mount disc. After 5-15 seconds, VUTEk SW Install DVD dialog box opens, shown in **Figure 30**. Click **Run** to begin update.

| 0          | VUTEk SW Install DVD                                                                                                    |
|------------|----------------------------------------------------------------------------------------------------|
| $\bigcirc$ | This media contains software<br>intended to be automatically<br>started. Would you like to run it?                              |
|            | The software will run directly from the media "VUTEk SW<br>Install DVD". You should never run software that you don't<br>trust. |
|            | If in doubt, press Cancel.                                                                                                    |
|            |                                                                                                    |

Figure 30: Dialog Box

Note: You may also see the dialog box shown in Figure 31 appear after inserting DVD.

| 5                                                               | Upgrade volume detected                                 | 3) |  |  |
|-----------------------------------------------------------------|---------------------------------------------------------|----|--|--|
| A distribution volume with software packages has been detected. |                                                         |    |  |  |
|                                                                 | Would you like to try to upgrade from it automatically? |    |  |  |
| $\subset$                                                       | Start package manager Run upgrade                       |    |  |  |

Figure 31: Upgrade volume detected dialog box

If presented with this dialog, dismiss it by clicking **Cancel** button or by closing dialog by clicking on **X** in upper-right corner of window.

- 5. When System Configuration prompts, select correct configuration for printer system. The system will ask:
  - a. What generation of lamp fan controller board is installed?: Select Gen 3 or Gen4. See Figure 20 for identification.

| GS/GSr Installation Option 📃 🗖 🗙                           |
|------------------------------------------------------------|
| What generation of lamp fan controller board is installed? |
|                                                            |
| Gen-3 Gen-4                                                |

Figure 32: Lamp Fan Controller Dialog Box

1. If **Gen 4** is selected, a choice between **LED lamps** or **HG lamps** is presented. Select based on lamp type installed on printer.

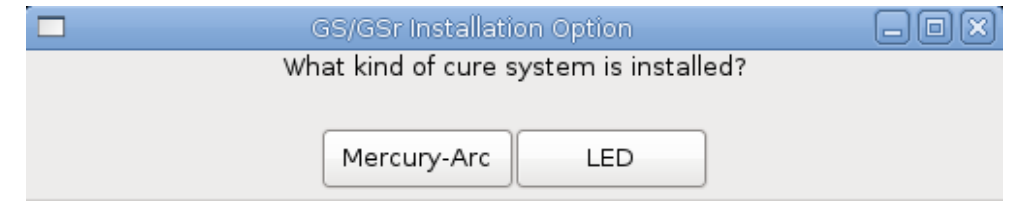

Figure 33: Cure System Type Dialog Box

b. Does this printer use 3M ink? Respond depending on ink type used.

| GS/GSr Installat | ion Option      |  |
|------------------|-----------------|--|
| Does this prin   | ter use 3M ink? |  |
|                  |                 |  |
| Yes              | No              |  |

Figure 34: 3M Ink Dialog Box

- **Note:** The dialog box shown in step a. and **Figure 33** will only appear on printers with LED lamp style.
  - b. What generation of Pixel Board is installed? Select Gen 4

| GS/GSr Installation Option                   |  |
|----------------------------------------------|--|
| What generation of pixel board is installed? |  |
|                                              |  |
| Gen-3 Gen-4                                  |  |
|                                              |  |

Figure 35: Pixel Board Generation Dialog Box

See **Figure 24** for photos of both types of pixel boards. Gen 3 is wider and has only one row of switches. Gen 4 is narrower and has two rows of switches.

**Note:** Revisions 2.0.4 and greater do not display Figure 21 Pixel Board Generation Dialog Box.

c. Does this printer have a heavy duty unwinder? **Answer YES or NO**, **depending on the type of unwinder installed**.

| GS/GSr Installation Option                    |  |
|-----------------------------------------------|--|
| Does this printer have a heavy-duty unwinder? |  |
|                                               |  |
| Yes No                                        |  |

Figure 36: Heavy Duty Unwinder Dialog Box

d. Does this machine have double sided printing capabilities? If a tick sensor is installed behind platen as shown in Figure 37, reply YES.

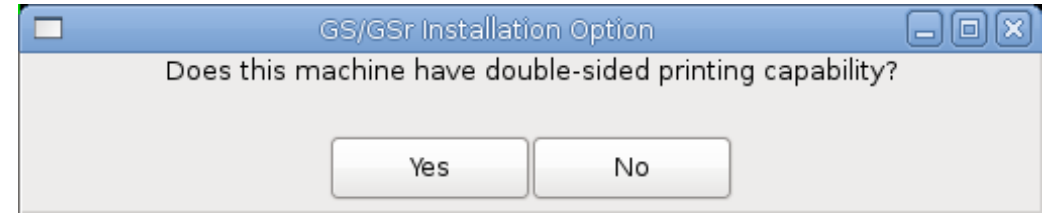

Figure 37: Double Sided Printing Dialog Box

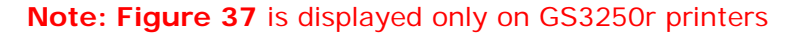

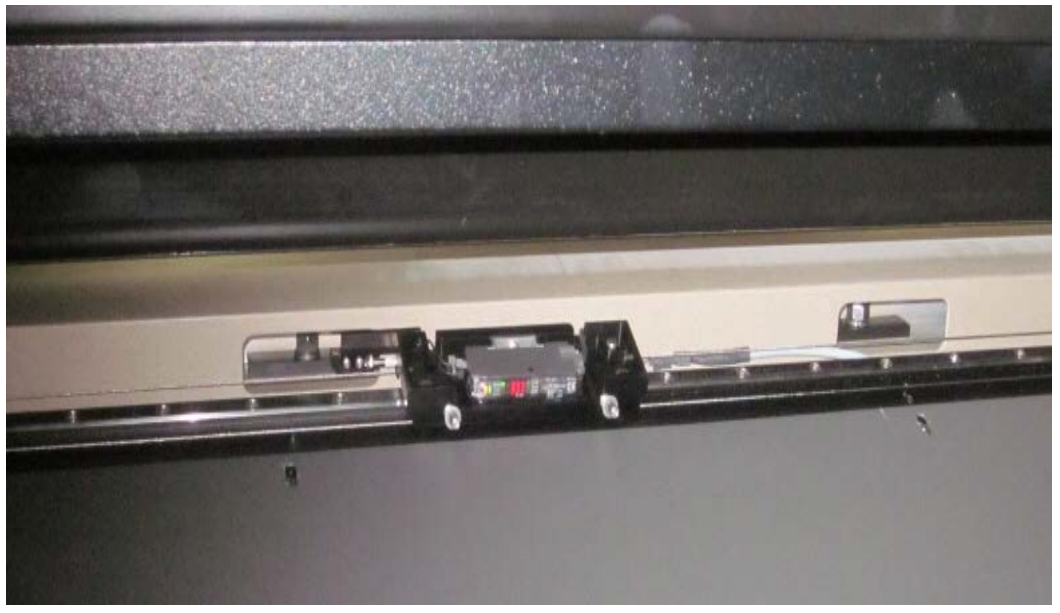

Figure 38: Tick mark sensor for double-sided printing

6. Upgrade process will ask user for confirmation to perform update, then begin upgrading system software. During this process, user is prompted to specify how database should be updated, shown in **Figure 39**. In almost all cases, user should select **Upgrade Database**.

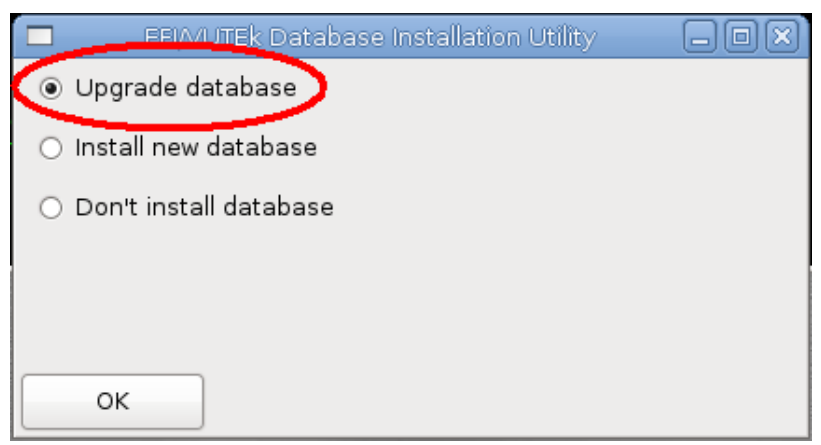

Figure 39: Database Dialog

7. Upgrade is now installed. Restart system to complete installation.

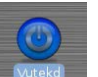

8. To restart VUTEk software manually, double-click on **VUTEkd** icon **Mutered** on desktop. A confirmation dialog opens, shown in **Figure 40**. Click **OK**. VUTEk system software should restart within a minute or two.

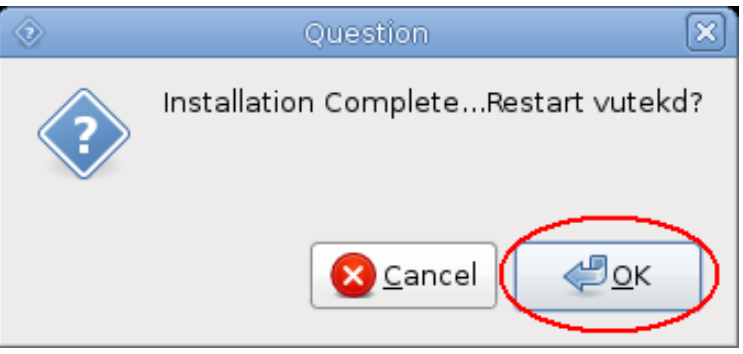

Figure 40: Restart vutekd dialog box

9. To verify new version of software is running, select **Service** and then **Versions** from VUI. Currently software version displays in **Software** pane on left side of **Versions** dialog box, shown in **Figure 41**.

| - |               |                   | Versions               | $\mathbf{X}$            |
|---|---------------|-------------------|------------------------|-------------------------|
| 1 | Software      |                   | Hardware               |                         |
| ( | Client:       | 00.06.03          | Digital Board:         | 1.19 (firmware: 1.9)    |
|   | Middleware:   | 00.06.03          | Analog Board:          | 1.2                     |
|   | Linux Romol.  | 2.o.24-23-generic | Pixel Board A:         | 6.0.1                   |
|   |               |                   | Pixel Board B:         | 6.0.1                   |
|   |               |                   | Carriage Lift:         | Unknown                 |
|   |               |                   | Left Lamp(FPGA):       | 3.7(4.5)                |
|   |               |                   | Right Lamp(FPGA):      | 3.6(4.5)                |
|   |               |                   | Controller Board FPGA: | 1.11                    |
|   |               |                   |                        |                         |
|   | Servos        |                   |                        |                         |
|   | Carriage (X): | 1.52              |                        |                         |
|   | Media (Y):    | 1.52              |                        |                         |
|   |               |                   |                        |                         |
|   |               |                   |                        | <ul><li>✓ X ?</li></ul> |

Figure 41: VUI Versions dialog box

- 10. When new software is running, be sure to remove installation disc from DVD drive.
- 11. Perform the <u>Upgrading Software, New Motherboard Configuration Print and Control</u> <u>Side</u> to update the video drivers.

# Full Software Installation for Dual Motherboard Configuration

Before installing software on printer, ensure that the following system components are properly configured:

## **BIOS Settings**

- 1. BIOS settings must be configured on both control and print side systems. To configure BIOS, perform the following steps:
  - a. Power ON system.
  - b. During boot sequence, press F2 to enter setup.
  - c. When **Setup Utility** screen (shown in **Figure 41**) is displayed, select **Main** tab and press **ESC** to go to **Exit** menu.

|                                                                                                    |                                                                                              | Item Specific Help                                                          |
|----------------------------------------------------------------------------------------------------|----------------------------------------------------------------------------------------------|-----------------------------------------------------------------------------|
| System Time:<br>System Date:<br>Bios Version:<br>BIOS Build Date:<br>Legacy Diskette A:<br>IDE Primary/Master<br>IDE Primary/Slave<br>SATA Port 0 | (1::12:04)<br>107/11/2011)<br>7.01<br>10/10/2007<br>(Disabled)<br>(None)<br>(None)<br>(None) | <tab>, <shift-tab>, or<br/><enter> selects field.</enter></shift-tab></tab> |
| <ul> <li>SATA Port 2</li> <li>SATA Port 3</li> <li>Memory Cache</li> <li>Boot Features</li> </ul>                                                 | (None]<br>[None]                                                                             | ļ                                                                           |

Figure 42: Setup Utility Main tab

d. Select Load Setup Defaults and press ENTER.

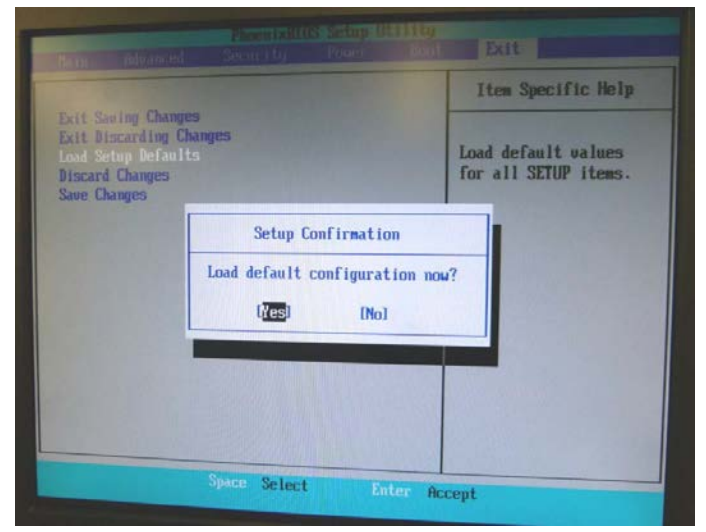

Figure 44: Load Setup Defaults

e. Select Yes in Setup Confirmation dialog box

- f. Click on Boot tab. Set boot order to:
  - 1. PCI BEV: P3-Optiarc DVD RW AD-72603
  - 2. USB CDROM:
  - 3. ALL PCI SCSI
  - 4. USB KEY:
- **Note:** There is a BIOS bug that does not allow the user to scroll down the selection list. You may need to add items to get to the required selection and then remove the unnecessary items.

|                                                                                                 | Item Specific Help                                                                                                    |
|-------------------------------------------------------------------------------------------------|----------------------------------------------------------------------------------------------------|
| 1: PCI BEU: P3-Optiarc DVD RW AD-7260S<br>2: USB CDROM:<br>3: All PCI SCSI<br>4: USB KEY:<br>5: | Keys used to view or<br>configure devices:<br>Up and Down arrows                                                                                                    |
| 6:<br>7:<br>8:<br>: IDE 0:<br>: IDE 1:<br>: IDE 2:<br>: IDE 3:<br>: IDE 4:<br>: IDE 5:          | select a device.<br><+> and <-> moves<br>the device up or down.<br><f> and <r> specifies<br/>the device fixed or<br/>removable.<br/><x> exclude or include<br/>the device to boot.</x></r></f> |
| : USB FDC:<br>: USB HDD:<br>: USB ZIP:                                                          | <pre><shift +="" 1=""> enables or<br/>disables a device.<br/>&lt;1 - 4&gt; Loads default<br/>boot sequence.</shift></pre>                                                                      |

Figure 45: BIOS boot order

g. Navigate to Main tab and verify that date and time are set correctly.

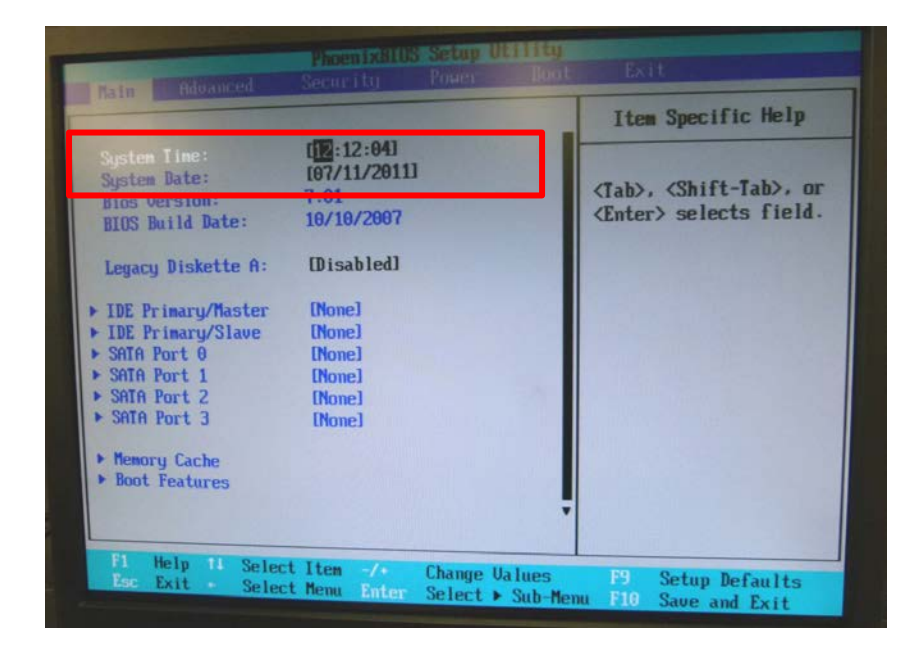

Figure 46: Set correct time and date

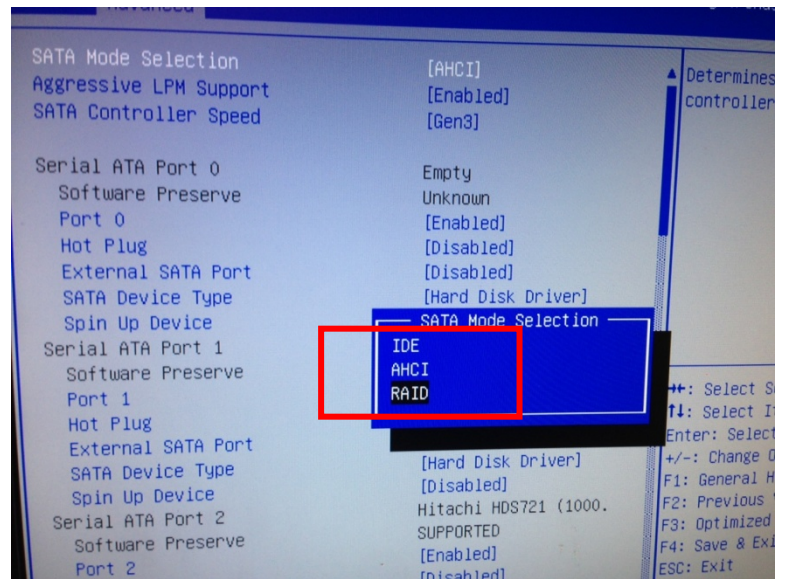

Figure 43: SATA Mode selection

- h. Set SATA Mode Selection to RAID
- i. Press F10 to save settings and exit **BIOS** configuration.

#### EFI Inkjet Solutions OS and RAID Drive Settings

Each system is attached to a group of 3 hard drives. First hard drive is used to house OS and VUTEk printer software. Remaining two hard drives are configured as a RAIDO. RAID acts as data drive and is where user image files and associated metadata are stored.

It is extremely important RAID is configured correctly. Failure to properly configure RAID will most likely result in failed software installation. A common issue with RAID is loose or missing power and/or data connections. It is essential to verify each system can communicate with all 3 of its hard drives during boot up.

### Configuring OS and Raid Drives

- 1. Power ON system.
- 2. During boot up, system will list all recognized drives and prompt user to enter RAID setup. Enter **CTRL-I** to enter RAID setup, shown in **Figure 47**.

**Note:** Boot process will continue if **CTRL-I** is not entered within 2 seconds. If this occurs, press **CTRL+ALT+DELETE** and repeat step 2.

|                       |             |                                                                                        | L. Create<br>2. Delete<br>3. Reset<br>4. Exit                  | RAID Vo<br>RAID Vo<br>Disks to | lune<br>Non-RAID                         |                                                                 |                  |
|-----------------------|-------------|----------------------------------------------------------------------------------------|----------------------------------------------------------------|--------------------------------|------------------------------------------|-----------------------------------------------------------------|------------------|
| R<br>II<br>O          | AID<br>D    | Volumes :<br>Name<br>RAID_CTL                                                          | C DISK/VOLUME<br>Level<br>RAIDO(Stripe)                        | Strip<br>128KB                 | TION ]<br>Size<br>2047.1CB               | Status<br>Norma I                                               | Bootable<br>Yes  |
| P<br>P<br>O<br>1<br>2 | hysi<br>ort | ical Disks:<br>Drive Model<br>Hitachi HUA72202<br>Hitachi HUA72202<br>Hitachi HUA72202 | Serial #<br>JK11A4B8J56YXW<br>JK11A4B8J577SW<br>JK11A4B8J580NW |                                | Size<br>1863.1CB<br>1863.1CB<br>1863.1CB | <b>Type/Status</b><br>Non-RAID Di<br>Member Disk<br>Member Disk | sk<br>(0)<br>(0) |

Figure 47: RAID Setup [Main Menu] showing list of operational discs

3. A list of all attached and operational hard drives is displayed at bottom of screen.

**IMPORTANT:** If less than 3 discs are listed, there is a problem with one or more drives. Power system off and ensure that all power and data cabling is connected

and properly seated. Check data connections at motherboard and disc ends. Do not progress to Step 4 until all 3 discs are reported during startup.

- 4. In RAID setup screen, select Create RAID volume. See Figure 48.
  - a. On Control side system, name RAID: RAID\_CTL
  - b. On Print side system, name RAID: RAID\_PRN
- 5. Choose type RAIDO (Stripe).

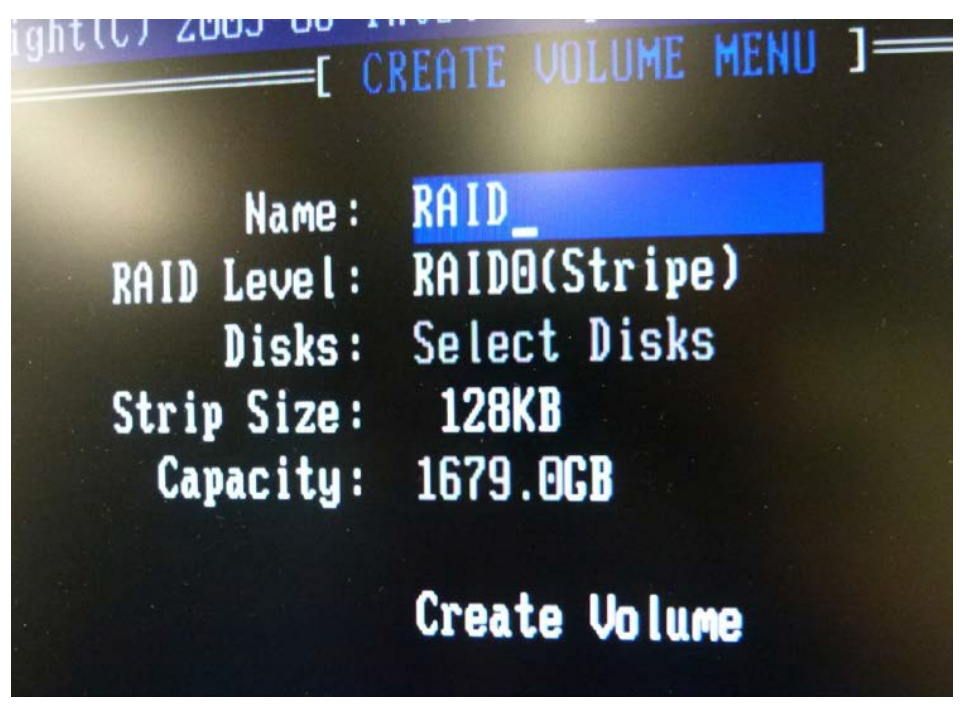

Figure 48: Create RAID volume

- 6. Select discs:
  - a. Select discs 1 and 2 as part of RAID by highlighting entry for each disc and pressing SPACE bar. A small green triangle will appear next to drives that are selected.
  - b. After drive selection, press ENTER to exit selection window.
- 7. Click **Create Volume**. Press **Y** when asked "Are you sure you want to create this volume?"

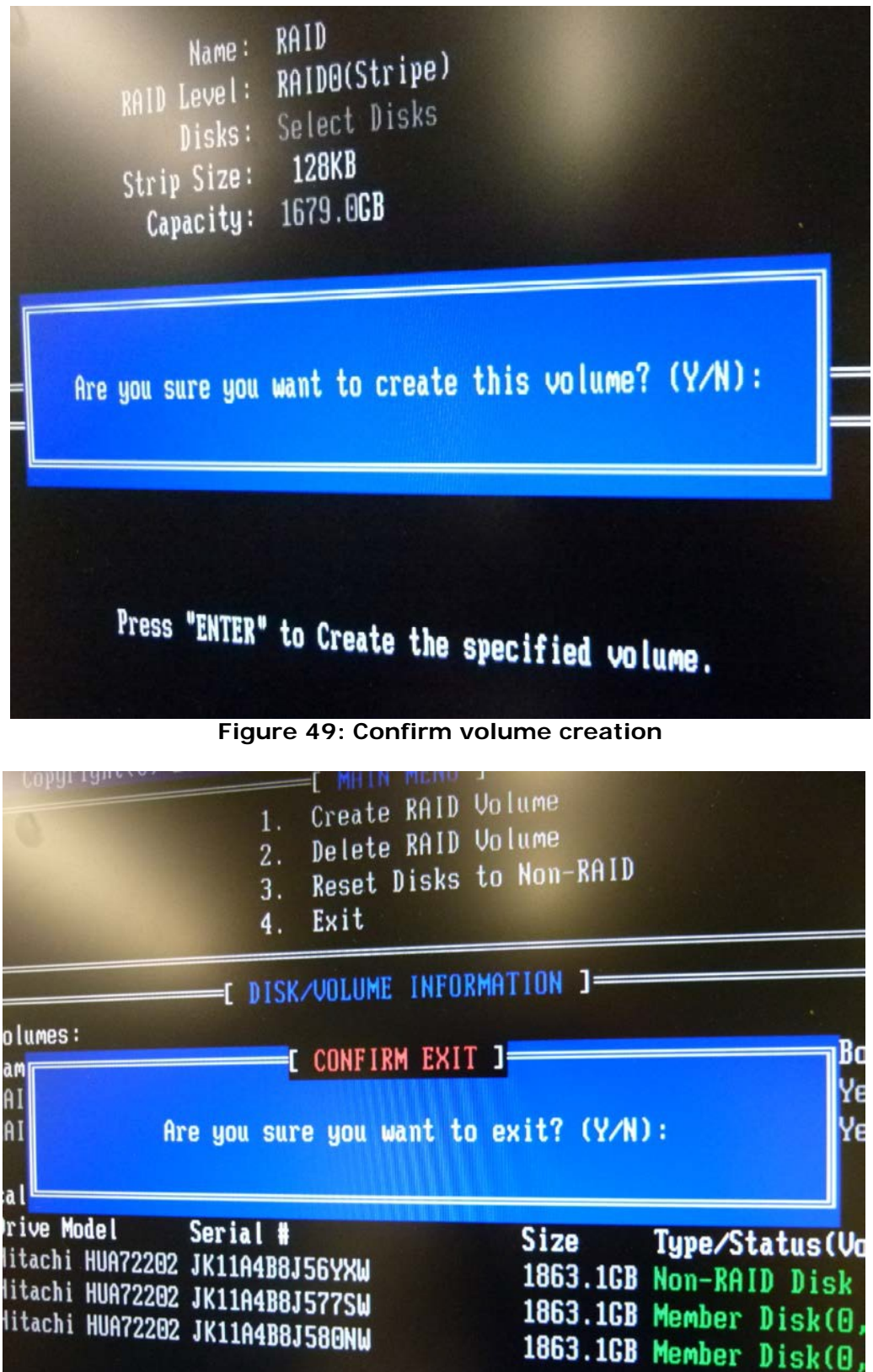

Figure 50: Confirm Exit

- 8. System pauses for a few seconds while creating RAID volume.
- 9. After RAID volume creation, select **Exit** from **Configuration** menu.
- 10. Type **Y** to confirm exit.

### **Serial Server**

Prior to installation, perform the following steps to verify that serial server is online.

2. Ensure serial server is powered **ON**. Serial server is mounted in ink cabinet.

![](_page_30_Picture_7.jpeg)

Figure 51: Serial server in ink cabinet

- 3. Ensure that an Ethernet connection exists between serial server and Ethernet hub, located in CPU side of electronics cabinet.
- 4. Examine rear of serial server in ink waste cabinet. Locate and record serial server's **MAC address**, which can be found on small white tag labeled "MAC address". Be certain to record all 12 characters.

![](_page_31_Picture_1.jpeg)

Figure 52: MAC address label on serial server

5. Verify a connection between Control system motherboard **eth0** network interface (right connector) and network hub as shown in **Figure 53**.

![](_page_31_Figure_4.jpeg)

Control/Print System

Figure 53: Ethernet connection

6. Verify Ethernet hub is powered **ON**.

# Installation

Installation on GS3250 Series dual motherboard configuration printers must be performed on both Print and Control systems. Control system motherboard is located on left side of electronics cabinet CPU side. Print system motherboard is located on right.

Installation is a two stage per side process . During **Stage 1**, base Linux operating system is installed from DVD to OS drive. During **Stage 2**, VUTEk software is installed. At end of each stage, system must be rebooted. Time to complete a full installation is approximately 30-35 minutes per side.

### **Before You Begin**

- 1. Ensure that all pre-installation steps described above have been completed.
- 2. Power **OFF** both Print and Control systems.

IMPORTANT: Disconnect any external USB storage devices (e.g.: USB Hard drive, USB keys) from system before software installation. Failure to do so may result in Linux OS being installed on external USB device rather than OS hard drive.

## Control Side Installation: Stage 1: OS

- 1. Ensure Port 1 on KVM switch, located inside right CPU side of electronics cabinet, is active. Port 1 is active when top LED on KVM switch is illuminated.
- 2. Power **ON** Control side system.
- 3. Insert installation DVD into control side CD/DVD drive, located inside electronics cabinet at CPU side bottom. See **Figure 54**.

![](_page_32_Picture_12.jpeg)

- 4. Reboot system by pressing CTRL+ALT+DELETE.
- 5. System will now boot from disc and bring up the screen shown in Figure 55.

| Anabia     | Uindi               | Doptuquês   |
|------------|---------------------|-------------|
| Hrabic     | HINDI               | Portugues   |
| Беларуская | Hrvatski            | Romana      |
| Български  | Magyarul            | Русский     |
| Bengali    | Bahasa Indonesia    | Sámegillii  |
| Bosanski   | Italiano            | Slovenčina  |
| Català     | 日本語                 | Slovenščina |
| Čeština    | ქართული             | Shqip       |
| Dansk      | Khmer               | Svenska     |
| Deutsch    | 한국어                 | Tamil       |
| Dzongkha   | Kurdî               | Thai        |
| Ελληνικά   | Lietuviškai         | Tagalog     |
| English    | Latviski            | Türkçe      |
| Esperanto  | Македонски          | Українська  |
| Español    | Malayalam           | Tiếng Việt  |
| Eesti      | Norsk bokmål        | Wolof       |
| Euskaraz   | Nepali              | 中文(简体)      |
| Suomi      | Nederlands          | 中文(繁體)      |
| Français   | Norsk nynorsk       | VUTE        |
| Galego     | Punjabi(Gurmukhi)   |             |
| Gujarati   | Polski              |             |
| Hebrew     | Português do Brasil |             |

Figure 55: Language selector menu

6. Select **English** from **Language Selector** menu when it is displayed and press **ENTER**. Clear away language menu.

Note: Only English is currently supported by the installer.

7. After language menu is cleared, installer boot menu, shown in **Figure 56** will be visible. Navigate to **Install GS2000/3200 CONTROL Software** and press **Enter**.

![](_page_33_Picture_9.jpeg)

Page 34 of 53

8. **Stage 1** of installation process will begin. This process will take approximately 20-25 minutes. Screen shown in **Figure 57**.

![](_page_34_Picture_3.jpeg)

Figure 57: Installation progress bar

# Control Side Installation: Stage 2:VUTEk Software

After Stage 1 is complete, system will eject disc from drive and restart. System will then boot into Linux OS that was just installed. Once booting process is complete, you will see screen shown in **Figure 58**.

![](_page_35_Picture_3.jpeg)

Figure 58: desktop

- 1. Insert installer disc into DVD drive in CPU cabinet. See Figure 54.
- 2. Wait approximately 15-45 seconds while system detects disc. When system has detected disc, an icon labeled **VUTEk SW Install DVD** appears on desktop as shown in **Figure 59**.
- 3. When icon appears, double click on GS2000/GS3200 Installer to run installer.

Double click

installer icon

Icon appears on

desktop

![](_page_36_Picture_1.jpeg)

Figure 59: Installer I con on desktop

4. After double-clicking on GS2000/GS3200 Installer icon, installer will run and prompt for confirmation to begin installation as shown in **Figure 60**.

![](_page_36_Picture_4.jpeg)

Figure 60: Confirmation Dialog Box

- 5. Click **OK** to begin installation.
- 6. When System Confirmation prompts, select correct configuration for your printer system. System prompts user:
  - a. What generation of lamp fan controller board is installed? Select **Gen 3** or **Gen 4**. See **Figure 20** for identification.

![](_page_37_Picture_4.jpeg)

Figure 61: Fan Controller Board Generation Dialog Box

1. If **Gen 4** is selected, a choice between Mercury-Arc or **LED lamps** is presented. Select based on lamp type installed on printer.

|    | GS/GSr Installation Option            |  |
|----|---------------------------------------|--|
| Wł | nat kind of cure system is installed? |  |
|    | Mercury-Arc LED                       |  |

Figure 62: Cure System Dialog Box

b. Does this printer use 3M ink? Respond depending on ink type used.

| GS/GSr Installa | tion Option      |  |
|-----------------|------------------|--|
| Does this prir  | nter use 3M ink? |  |
|                 |                  |  |
| Yes             | No               |  |
|                 |                  |  |

Figure 63: 3M Ink Dialog Box

- Note: The dialog box shown in step a. and Figure 61 will only appear on printers with LED lamp style.
  - c. What generation of pixel board is installed? Select Gen 3

![](_page_37_Picture_14.jpeg)

Figure 64: Pixel Board Generation Dialog Box

**Note:** Revisions 2.0.4 and greater do not display Pixel Board Generation Dialog Box.

d. Does this printer have a heavy duty unwinder? Answer YES or NO, depending on the type of unwinder installed.

|        | GS/GSr Installati  | on Option       |         |
|--------|--------------------|-----------------|---------|
| Does t | his printer have a | a heavy-duty un | winder? |
|        |                    |                 |         |
|        | Yes                | No              |         |
|        |                    |                 |         |

Figure 65: Heavy Duty Unwinder Dialog Box

**Note:** During install, an error may be displayed in status field and a dialog box may prompt you to locate and enter the MAC address from the serial server. This occurs if the serial server is new, has been reset to factory defaults, or has not yet been configured. See **Figure 66**.

|                 | 🝕 Applications Places System 🕺 📰 🧕                                                                              |                                                             | 🔛 🕥 Thu Jun 23, 9:01:46 AM   |
|-----------------|----------------------------------------------------------------------------------------------------|-------------------------------------------------------------|------------------------------|
|                 | 1996 -                                                                                                    | Vutek User Interface (VUI) on 10.41.92.38 - 'HEADER_FOOTER' |                              |
|                 | Eile Setup Diagnostics Service Test Overrides Help                                                              |                                                             |                              |
|                 | Main Screen Multi Queue Screen                                                                                  |                                                             |                              |
|                 | -                                                                                                    |                                                             |                              |
|                 |                                                                                                    |                                                             |                              |
|                 |                                                                                                    |                                                             |                              |
|                 |                                                                                                    |                                                             |                              |
|                 |                                                                                                    |                                                             |                              |
|                 |                                                                                                    |                                                             |                              |
|                 |                                                                                                    |                                                             |                              |
|                 |                                                                                                    |                                                             |                              |
|                 |                                                                                                    |                                                             |                              |
|                 |                                                                                                    |                                                             |                              |
|                 |                                                                                                    |                                                             |                              |
|                 |                                                                                                    | - englescom adam 🔊                                          |                              |
|                 |                                                                                                    |                                                             |                              |
| Distant base    |                                                                                                    | Serial Server Mac Address                                   |                              |
| Dialog box —    |                                                                                                    |                                                             |                              |
| -               |                                                                                                    |                                                             |                              |
|                 |                                                                                                    |                                                             |                              |
|                 |                                                                                                    |                                                             |                              |
|                 |                                                                                                    |                                                             |                              |
|                 | 에에 선생님 💽 🛃 📃 🖉                                                                                                  |                                                             |                              |
|                 |                                                                                                    |                                                             | ()                           |
|                 |                                                                                                    | Status Error Warning                                        |                              |
| Frror massage - |                                                                                                    | Serial server not found or P address not set                | 9:01:30 AM Middleware        |
| LITOI IIIC3389C |                                                                                                    | V utekControl                                               | 9:01:31 AM 01                |
|                 | [Deck                                                                                                    | Runa a Martin                                               | 300                          |
|                 | - Annual - Annual - Annual - Annual - Annual - Annual - Annual - Annual - Annual - Annual - Annual - Annual - A | BOOD                                                        | Â                            |
|                 |                                                                                                    |                                                             |                              |
|                 | 6666                                                                                                    | () []                                                       |                              |
|                 | •24                                                                                                    |                                                             |                              |
|                 | •23                                                                                                    |                                                             | ×                            |
|                 | Waiting for Control Software                                                                                    |                                                             | Continuous Print Door Closed |
|                 | 🔛 🔲 [Terminal] 🛛 🖾 mac                                                                                          | Vutek User Interfa                                          |                              |

Figure 66: Enter MAC address

MAC address can be found on rear of serial server, marked on a small white tag. Mac address is 12 characters long and typically begins with 00409D. Enter MAC address in following format:

**Example**: MAC Address: 00409D112233 **Enter**: 00:40:9D:11:22:33

# **Completing Installation**

- 1. Remove installer disc from drive and click **OK** in Installation Complete dialog box. System automatically reboots. If it does not, reboot manually.
- 2. When printer restarts, VUTEk software will automatically start.

# **Print Side Installation: Stage 1: OS**

- 1. Ensure Port 1 on KVM switch, located inside right CPU side of electronics cabinet, is active. Port 1 is active when top LED on KVM switch is illuminated.
- 2. Power **ON** Control side system.
- 3. Insert installation DVD into operator console CD/DVD drive.
- 4. Reboot system by pressing CTRL+ALT+DELETE.
- 5. System will now boot from disc and bring up the boot screen shown in Figure 67:

|                               | Language            |                         |
|-------------------------------|---------------------|-------------------------|
| Arabic                        | Hindi               | Português               |
| Беларуская                    | Hrvatski            | Română                  |
| Български                     | Magyarul            | Русский                 |
| Bengali                       | Bahasa Indonesia    | Sámegillii              |
| Bosanski                      | Italiano            | Slovenčina              |
| Català                        | 日本語                 | Slovenščina             |
| Čeština                       | ქართული             | Shqip                   |
| Dansk                         | Khmer               | Svenska                 |
| Deutsch                       | 한국어                 | Tamil                   |
| Dzongkha                      | Kurdî               | Thai                    |
| Ελληνικά                      | Lietuviškai         | Tagalog                 |
| English                       | Latviski            | Türkçe                  |
| Esperanto                     | Македонски          | Українська              |
| Español                       | Malayalam           | Tiếng Việt              |
| Eesti                         | Norsk bokmål        | Wolof                   |
| Euskaraz                      | Nepali              | 中文(简体)                  |
| Suomi                         | Nederlands          | 中文(繁體)                  |
| Français                      | Norsk nynorsk       | VUTEK                   |
| Galego                        | Punjabi(Gurmukhi)   |                         |
| Gujarati                      | Polski              |                         |
| Hebrew                        | Português do Brasil |                         |
| F1 Help F2 Language F3 Keymap | F4 Modes F5 Accessi | bility F6 Other Options |

Figure 67: Installer boot screen

6. Select **English** from **Language Selector** menu when it is displayed and press **ENTER**. Clear away language menu.

Note: Only English is currently supported by the installer.

7. After language menu is cleared, installer boot menu, shown in **Figure 68** will be visible. Navigate to **Install GS2000/3200 PRINT Software** and press **Enter**.

| 652000                                                                                                    |
|----------------------------------------------------------------------------------------------------|
| 00000                                                                                                    |
| GS3200                                                                                                    |
| Install GS2000/GS3200 PRINT SIDE Software (TestInstall)<br>Install GS2000/GS3200 CONTROL SIDE Software (TestInstall) |
| Install GS2000/GS3200(Single MB) Software (TestInstall)                                                              |
| CEFT print to win                                                                                                    |
|                                                                                                    |
| Press F4 to select alternative start-up and installation modes.                                                      |
| F1 Help F2 Language F3 Keymap F4 Modes F5 Accessibility F6 Other Options                                             |
| Figure 68: Installer boot screen menu                                                                                |

8. Stage 1 software installation begins. Progress bar is shown in **Figure 69.** This process takes approximately 20-25 minutes.

| Scanning CD-ROM             |  |
|-----------------------------|--|
| Scanning /cdrom/pool/main/p |  |
|                             |  |
|                             |  |
|                             |  |
|                             |  |

Figure 69: Installation Progress Bar

9. Remove installer disc from drive.

- EFI Inkjet Solutions
- 10. Perform the <u>Upgrading Software, New Motherboard Configuration Print and Control Side</u> to update the video drivers.

## Print Side Installation: Stage 2: VUTEk Software

Stage two installation of Print-Side system is similar to Control-Side Stage 2 installation. When Print-Side installation of Stage 2 is started, it will run to completion without prompting user until it is complete.

1. After Stage 1 is complete, system will eject disc from drive and restart. System will then boot into Linux OS that was just installed. Once boot process is complete, you will see screen shown in **Figure 70**.

![](_page_41_Picture_5.jpeg)

Figure 70: Desktop

Double click installer icon

desktop

2. Insert installer disc into DVD drive in operator console, shown in Figure 71.

![](_page_42_Picture_2.jpeg)

Figure 71: Print side DVD Drive

- 3. Wait approximately 15-45 seconds while system detects disc. When system has detected disc, an icon labeled VUTEk SW Install DVD appears on desktop as shown in Figure 72.
- 4. When icon appears, double click on GS2000/GS3200 Installer to run installer.

![](_page_42_Picture_6.jpeg)

Figure 72: Installer Icon on desktop

5. After double-clicking on GS2000/GS3200 Installer icon, installer will run and prompt for confirmation to begin installation as shown in **Figure 73**.

![](_page_43_Picture_2.jpeg)

Figure 73: Confirmation Dialog Box

- 6. Click **OK** to begin installation.
- 7. When System Confirmation prompts, select correct configuration for your printer system. System will ask:
  - a. What generation of pixel board is installed? Select Gen 3.

![](_page_43_Picture_7.jpeg)

Figure 74: Pixel Board Generation Dialog Box

Note: Revisions 2.0.4 and greater do not display Pixel Board Generation Dialog Box.

**Note:** During install, an error may be displayed in status field and a dialog box may prompt you to locate and enter the MAC address from the serial server. This occurs if the serial server is new, has been reset to factory defaults, or has not yet been configured. See **Figure 75**.

![](_page_44_Picture_1.jpeg)

Figure 75: Enter MAC address

MAC address can be found on rear of serial server, marked on a small white tag. Mac address is 12 characters long and typically begins with 00409D. Enter MAC address in following format:

**Example**: MAC Address: 00409D112233 **Enter**: 00:40:9D:11:22:33

### **Completing Installation**

1. When Stage 2 of installation is complete, installer disc will be ejected from DVD drive. Dialog box shown in **Figure 76** will display.

![](_page_45_Picture_1.jpeg)

2. Remove installer disc from drive and click **OK** in Installation Complete dialog box.

- 3. Manually reboot system.
- Upon completion of Stage 2 Print-Side installation, installer disc will be ejected and system automatically restarts. Upon restart, VUTEk software will automatically start and VUI initializes.
- 5. Accept license agreement, shown in Figure 77.

| <u></u>                                                                                                    | × |
|----------------------------------------------------------------------------------------------------|---|
| EFI Soft ware End User License Agreement                                                                                                    | • |
| PLEASE READ THIS SOFTWARE LICENSE AGREEMENT ("LICENSE AGREEMENT") CAREFULLY. THIS LICENSE AGREEMENT IS A<br>LEGAL AGREEMENT BETWEEN YOU AND ELECTRONICS FOR IMAGING, INC. ("EFI") REGARDING THE EFI SOFTWARE<br>("SOFTWARE"). YOU AGREE THAT THIS AGREEMENT IS LIKE ANY WRITTEN NEGOTIATED AGREEMENT SIGNED BY YOU. BY<br>CLICKING TO ACKNOWLEDGE YOUR AGREEMENT DURING REVIEW OF AN ELECTRONIC VERSION OF THIS LICENSE<br>AGREEMENT <u>ORBY</u> INSTALLING, COPYING <u>ORBY</u> OTHERWISE USING THE SOFTWARE, YOU AGREE TO BE BOUND BY THIS<br>LICENSE AGREEMENT. THIS LICENSE AGREEMENT IS ENFORCEABLE AGAINST YOU AND ANY LEGAL ENTITY (E.G., SYSTEM<br>INTEGRATOR, CONSULTANT OR CONTRACTOR) THAT INSTALLS OR USES THE SOFTWARE ON YOUR BHALF. IF YOU DO<br>NOT AGREE, DO NOT INSTALL, COPY, OR OTHERWISE USE THE SOFTWARE, AND RETURN THE SOFTWARE TO YOUR PLACE<br>OF PURCHASE FOR A FULL REFUND IN ACCORDANCE WITH ITS REFUND POLICIES. |   |
| NOTICE TO PARTIES THAT ACT AS AN AGENT OF AN END USER OR OTHERWISE DO NOT INTEND TO BE END USERS OF THE<br>SOFTWARE: IF YOU CLICK TO ACCEPT AN ELECTRONIC VERSION OF THIS AGREEMENT, OR INSTALL, COPY OR OTHERWISE<br>USE THE SOFTWARE AS AN AGENT ACTING ON BEHALF OF THE INTENDED LICENSEE, THEN YOU WILL BE DEEMED TO BE<br>THE USER OF THE SOFTWARE AND BOUND BY THE TERMS OF THIS AGREEMENT UNLESS YOU (I) DELIVER THE TANGIBLE<br>MEDIA CONTAINING THE SOFTWARE AND THIS LICENSE AGREEMENT TO THE LICENSEE PRIOR TO PROVIDING THE<br>LICENSEE ACCESS TO THE SOFTWARE, AND (II) REMOVE AND DESTROY ANY COPIES OF THE SOFTWARE IN YOUR<br>POSSESSION.                                                                                                    |   |
| IF YOU HAVE EXECUTED A SEPARATE SIGNED WRITTEN AGREEMENT WITH EFI FOR THE SOFTWARE, IN THE EVENT OF ANY<br>CONFLICTING TERMS AND CONDITIONS BETWEEN SUCH WRITTEN AGREEMENT AND THIS LICENSE AGREEMENT, THE TERMS<br>AND CONDITIONS OF THE WRITTEN AGREEMENT SHALL CONTROL.                                                                                                    |   |
| License                                                                                                    | • |
|                                                                                                    |   |

Figure 77: License Agreement

- 6. Perform the <u>Upgrading Software</u>, <u>New Motherboard Configuration Print and Control Side</u> to update the video drivers.
- 7. At this point, printer is ready for use.

# **Update Installation for Dual Motherboard Configuration**

Moving to an updated version of just VUTEk printer software rarely requires a full reinstall. Instead, users may perform what is called an "update install". During an update install, only VUTEk printer software is changed. System hard drives are not formatted and user data such as image files and customized settings are preserved. Since an update install only changes a small subset of software components on system, a typical upgrade installation takes only a few minutes.

The following steps explain how to perform an update installation. All steps should be performed using the *Print-Side* system:

- 1. Stop all active print jobs.
- Insert OS/Printer Software DVD into DVD drive mounted in operator station, shown in Figure 71.
- 3. System will automatically mount disc. After 5-15 seconds, system will present user with dialog box shown in **Figure 78**. Click **Run** to begin update.

![](_page_47_Picture_1.jpeg)

**NOTE**: You may also see the following dialog box appear after inserting the DVD:

![](_page_47_Picture_3.jpeg)

Figure 79: Upgrade volume detected dialog box

If presented with this dialog, dismiss it by clicking on the "Cancel" button or by closing the dialog by clicking on the "X" in the upper-right corner of the window.

- 4. When System Confirmation prompts, select correct configuration for your printer system. System will ask:
  - e. What generation of lamp fan controller board is installed? Select **Gen 3** or **Gen 4**. See **Figure 20** for identification.

![](_page_47_Picture_8.jpeg)

Figure 80: Lamp Fan Controller Dialog Box

1. If **Gen 4** is selected, a choice between **LED** or **HG** is presented. Select based on lamp type installed on printer.

|                                        | np type instance on |
|----------------------------------------|---------------------|
| GS/GSr Installation Option             |                     |
| What kind of cure system is installed? |                     |
| Mercury-Arc LED                        |                     |
|                                        |                     |

Figure 81: Cure System Dialog Box

a. Does this printer use 3M ink? Respond depending on ink type used.

![](_page_48_Picture_2.jpeg)

Figure 82: 3M Ink Dialog Box

- **Note:** The dialog box shown in step a. and **Figure 80** will only appear on printers with LED lamp style.
  - b. What generation of pixel board is installed? Select Gen 3

|    | GS/GSr Installati    | on Option        | _ O X   |
|----|----------------------|------------------|---------|
| Wł | nat generation of pi | xel board is ins | talled? |
|    |                      |                  |         |
|    | Gen-3                | Gen-4            |         |
|    |                      |                  | J       |

Figure 83: Pixel Board Generation Dialog Box

**Note:** Revisions 2.0.4 and greater do not display Pixel Board Generation Dialog Box.

c. Does this printer have a heavy duty unwinder? **Answer YES or NO, depending on the type of unwinder installed.** 

| GS/GSr Installation Option                    | - O X |
|-----------------------------------------------|-------|
| Does this printer have a heavy-duty unwinder? |       |
|                                               |       |
| Yes No                                        |       |
|                                               |       |

Figure 84: Heavy Duty Unwinder Dialog Box

5. Upgrade process will ask user for confirmation to perform update, then begin upgrading Print-Side system software. During this process, user is prompted to specify how database should be updated, as shown in **Figure 83**. In almost all cases, user should select **Upgrade Database**.

| EEIA/UTEk Database Installation Utility |  |
|-----------------------------------------|--|
| <ul> <li>Upgrade database</li> </ul>    |  |
| 🔿 Install new database                  |  |
| ⊖ Don't install database                |  |
|                                         |  |
|                                         |  |
| ок                                      |  |

Figure 85: Upgrade database dialog box

6. Next, update script will ask user whether or not to update software on Control-side system. Always select **OK** to ensure both Print and Control side systems are running same version of software.

![](_page_49_Picture_2.jpeg)

Figure 86: Upgrade control confirmation

- 7. As in step #5, user will be prompted for how to proceed with Control system configuration and database. Again, user should select **Upgrade Database** as well as responding with **OK** when asked whether or not to restore database.
- 8. At this point, upgrade is complete. VUTEk software needs to be restarted in order for newly updated software to run. Updater script will offer to restart software (on both Control and Print systems). *However, this feature is not currently functioning*. Therefore, when prompted with the dialog box shown below, the user should select **Cancel** as shown in **Figure 87**.

![](_page_49_Picture_6.jpeg)

Figure 87: Installation complete dialog

9. To restart VUTEk software manually, double-click on Print Vutekd and Control Vutekd icons (shown in Figure 88) on desktop. Clicking on each icon will bring up dialog box identical to one shown in step 8. However, in this case, user should select OK. VUTEk software on both Print and Control-side systems should restart within a minute or two.

![](_page_49_Picture_9.jpeg)

Figure 88: VUTEkd icons

10. To verify new version of software is running, select *Service →Versions* from VUI. Currently running software version is displayed in **Software** section on left-side of dialog box as shown in **Figure 89**.

| Software                       | Hardware              |                      |
|--------------------------------|-----------------------|----------------------|
| Client: 00.06.03               | Digital Board:        | 1.19 (firmware: 1.9) |
| Middleware: 00.06.03           | Analog Board:         | 1.2                  |
| Linux Komol. 2:5:24-23-generic | Pixel Board A:        | 6.0.I                |
|                                | Pixel Board B:        | 6.0.I                |
|                                | Carriage Lift:        | Unknown              |
|                                | Left Lamp(FPGA):      | 3.7(4.5)             |
|                                | Right Lamp(FPGA):     | 3.6(4.5)             |
|                                | Controller Board FPGA | : 1.11               |
|                                |                       |                      |
| Servos                         |                       |                      |
| Carriage (X): 1.52             |                       |                      |
| Media (Y): 1.52                |                       |                      |
|                                |                       |                      |

Figure 89: Version window

11. When new software is running, be sure to remove installation disc from DVD drive.

Important: When VUI comes up, if error message "Serial Server Not Configured" is

displayed in status field, use STOP button to right of status field clear error message. System will then program serial server and fan speed controller boards.

12. Perform the <u>Upgrading Software</u>, <u>New Motherboard Configuration – Print and Control Side</u> to update the video drivers.

# Upgrading Software, New Motherboard Configuration – Print and Control Side

Follow these instructions if one or both motherboards have been replaced and are a newer revision than the existing motherboards.

1. Insert Motherboard Update CD and double click on UpdateVideoConfig.sh.

**Note:** This Motherboard Update portion only needs to be completed when a new motherboard is installed into printer.

2. Click on **Run in Terminal**. This will update the Video Configuration file used by the GUI and will provide the correct screen resolutions.

| New ·                                                                                                    | - File Browser                                                                                                    |
|----------------------------------------------------------------------------------------------------|----------------------------------------------------------------------------------------------------|
| File Edit View C                                                                                            | 50 Bookmarks Help<br>Forward V 合 🗵 🧭 🧮 🍳 50% 🍳 List View V V                                                                                                    |
| Places ▼                                                                                                    | X New                                                                                                    |
| 👼 vutek01                                                                                                   | Name v Size Type Date Modified                                                                                                    |
| 🛅 Desktop                                                                                                   | UpdateVideoConfig.sh 97 bytes shell script Wed 15 Jan 2014 11:10:                                                                                                    |
| E File System                                                                                               | c 2013 10:53:5                                                                                                    |
| <ul> <li>Network</li> <li>New</li> <li>Trash</li> <li>Documents</li> <li>Backups</li> <li>Import</li> </ul> | Do you want to run     "UpdateVideoConfig.sh", or display its     contents?     "UpdateVideoConfig.sh" is an executable text file.  Bun in Terminal Display Cancel Bun |
|                                                                                                    | "UpdateVideoConfig.sh" selected (97 bytes)                                                                                                    |

Figure 90: Run in Terminal selection

- 3. Eject CD and click **OK** to reboot the system.
- 4. When printer restarts, VUTEk software automatically starts.
- 5. For dual motherboard configurations, this procedure must be performed on both Print and Control sides.

Note: The file UpdateVideoConfig.sh is also available from the FTP site.

# Upgrading Ethernet Drivers, New Motherboard Configuration – Print and Control Side

Follow these instructions if one or both motherboards have been replaced and are a newer revision than the existing motherboards.

1. Insert Motherboard Update CD and double click on Installethernetdrivers.sh.

**Note:** This update portion only needs to be completed when a new motherboard is installed into printer.

2. Click on **Run in Terminal**. This will update the Ethernet Configuration file used by the system and will provide the correct Ethernet connections.

![](_page_52_Picture_1.jpeg)

Figure 91: Run in Terminal selection

- 3. Eject CD and click **OK** to reboot the system.
- 4. When printer restarts, VUTEk software automatically starts.
- 5. For dual motherboard configurations, this procedure must be performed on both Print and Control sides.

**Note:** The file **Installethernetdrivers.sh** is also available from the FTP site.